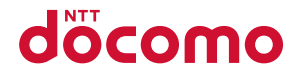

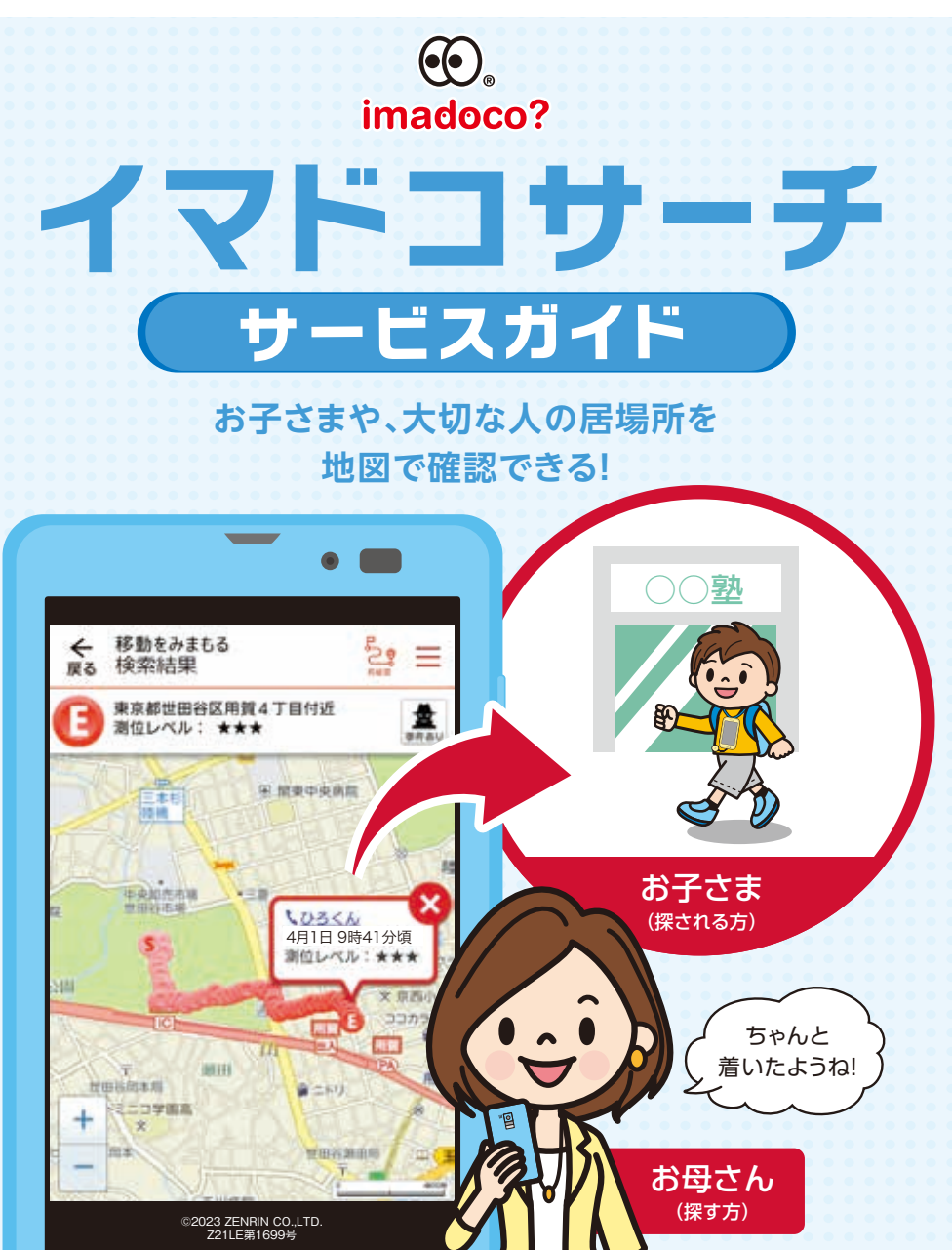

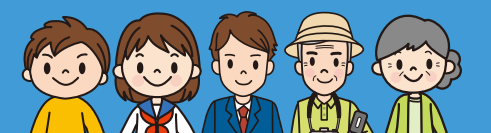

家族の居場所がわかる 探せる人を5人まで設定できます。

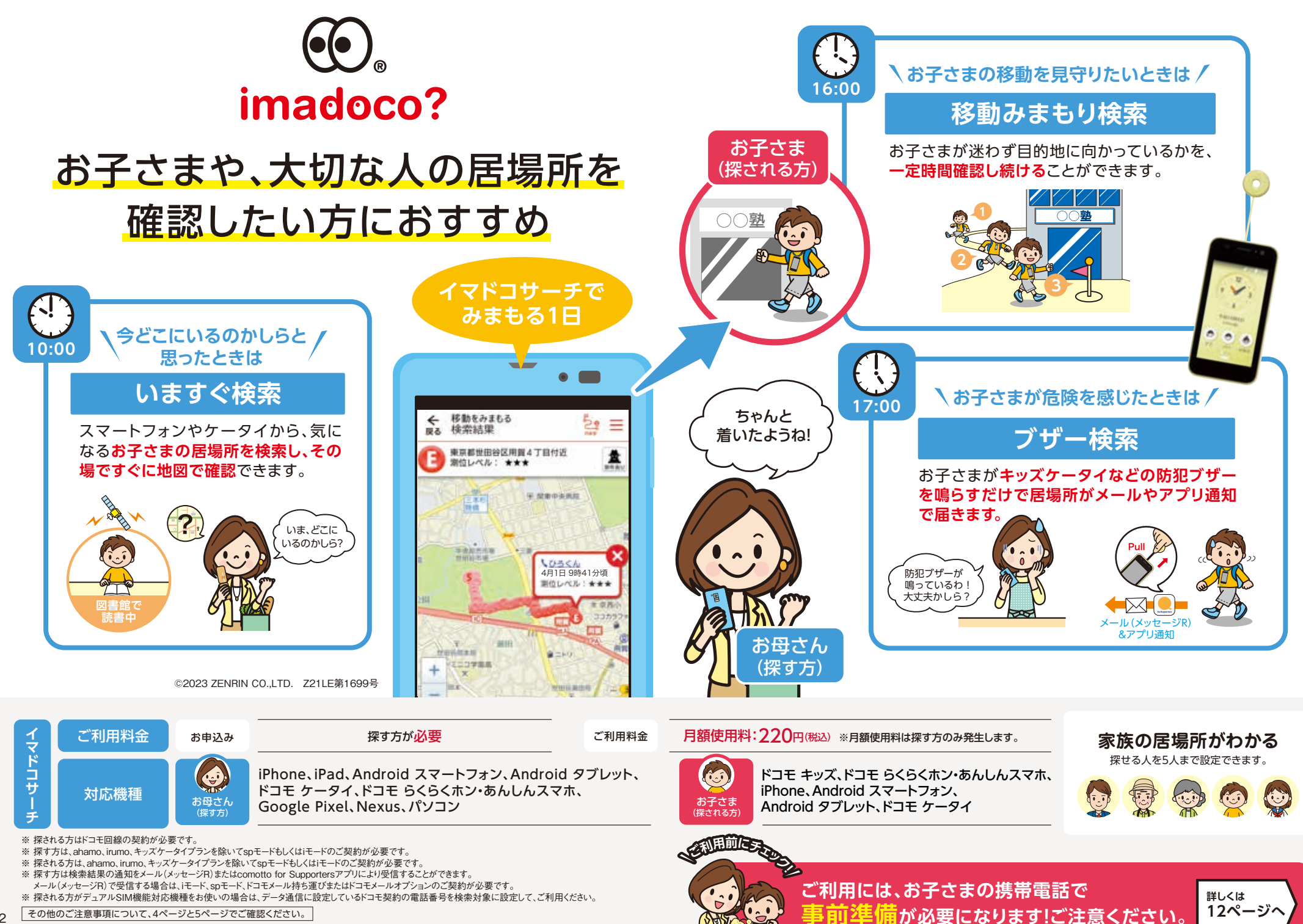

# [ちょい前かくにん] で 検索せずに少し前の居場所を確認できる

# **たとえばこんなとき**/

少し前の居場所でも よいので、お子さまの 居場所を確認したいとき

キッズケータイ KY-41CやAndroidで「ちょい前かく にん」の設定をONにし、検索を許可する設定を行っ ていると、イマドコサーチ検索ページにアクセスする だけで少し前の居場所を確認することができます。

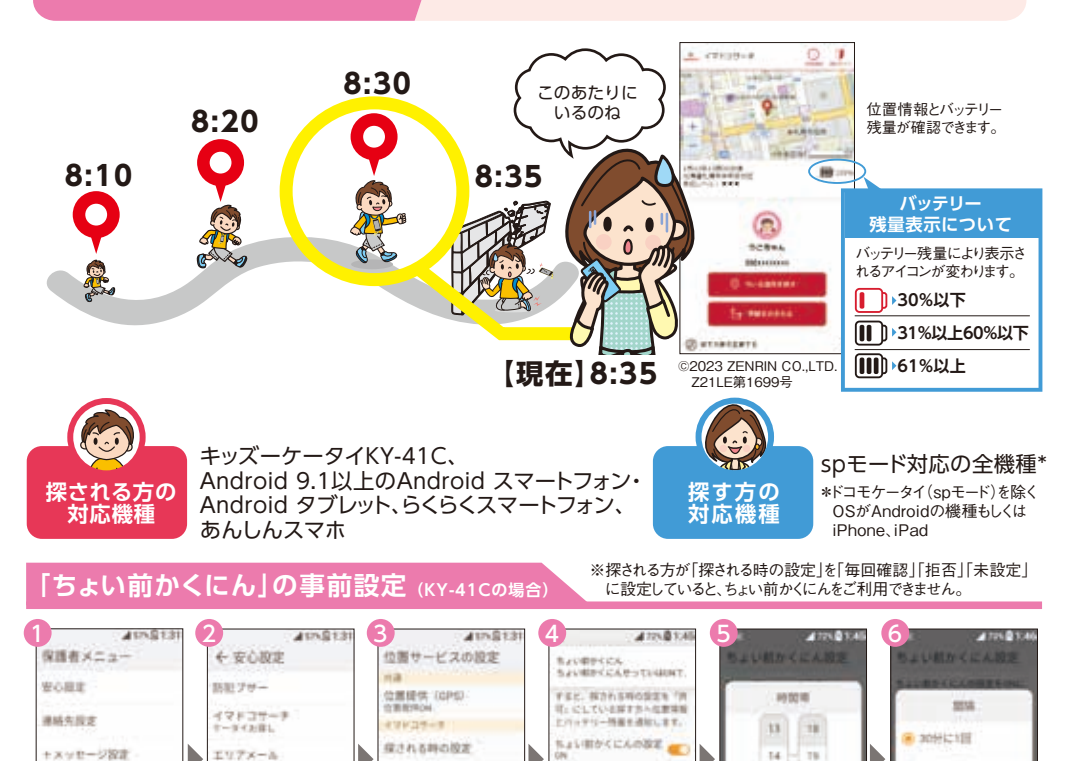

10月~10日

101-101

BOLD REMARKS TRUE は形成分類地で位置機能と

「ちょい前かくにんの設

< -

定」を「ON」にします。

1214

※探す方がFOMA料金プランの場合は、検索料5.5円(税込)/回がかかります。検索失敗の場合は、検索料はかかりません。検索料は、料金プランの無料

\*1 iPhone、iPadをご利用のお客さまが、検索結果のメッセージBを自動で受信したり、新着メールのお知らせを受信するためには、設定の変更が必要

ちょい動かくにん

電池アラーム遺知

ブリー通知

<

択します。

「ちょい前かくにん」を選

となります(iPadは新着メールお知らせ設定に対応しておりません)。各設定については、22ページを参照ください。

「イマドコサーチケータイ

お探し」を選択します。

※検索結果画面の表示などに、別途パケット通信料がかかります。

※ご契約条件は、「ドコモのホームページ」でご確認ください。

# イマドコサーチに新たな通知機能

# [comotto for Supporters]の アプリ通知でもお子さまの 居場所を受け取れる

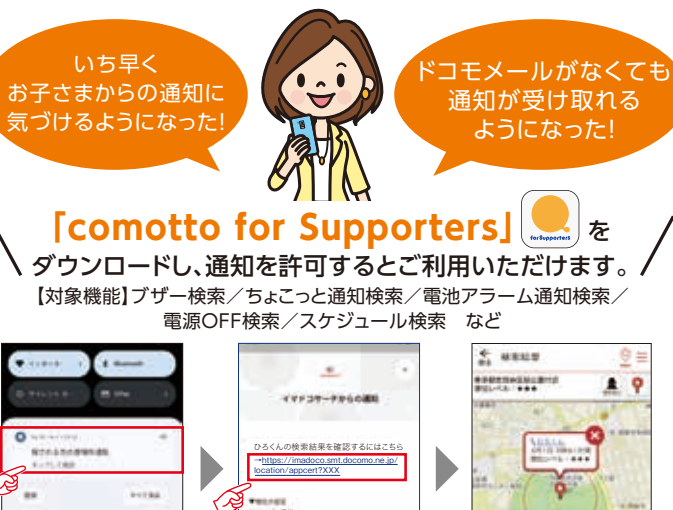

9時00分線

タップします。

[comotto (コモット)]ってなに?

comotto(コモット)は、ご家族とともにお子さまの

comottoを楽しむための保護者向けアプリとして

[comotto for Supporters]を提供しています。

----

©2023 ZENRIN CO.,LTD. Z21LE第1699号 アプリ通知本文の「URL」を 検索結果が地図と住所で

comotto

表示されます。

検索結果のメール受信方法・・・22 ( çî [イマドコサーチ]を使ってみよう! spモード対応機種の場合 · · · · · 24 パソコンの場合 ・・・・・ 35

> 探される方の ご利用方法 ( . i)

| 基本なご利用方法 ・・・・・・36            |  |
|------------------------------|--|
| 機種限定機能                       |  |
| ・キッズケータイの場合・・・・・43           |  |
| ・らくらくホンの場合・・・・・・・45          |  |
| •Android機種の場合 · · · · · · 47 |  |

imadoco?

基本機能・・・・・6

機種限定機能 · · · · · · · · · · · · 8

対応機種 · · · · · · · · · · · · 10

ご利用手順 ・・・・・12

位置提供設定・・・・・14

探される時の設定・・・・・・17

機種変更時のご注意事項・・・・21

探す方のご利用方法

ご利用までの流れ

事前準備

機能·対応機種

日次

[comotto for Supporters]を ダウンロードし、通知を許可してください。

成長を育むドコモ提供のブランドです。

居場所がアプリ通知で届き

ご利用方法

ます。

O 10HILLING

中的る。

「間隔 |を選択します。

15

「時間帯 |を選択します。

A GUS

※イマドコサーチの契約回線に紐づいたdアカウントで ログインしてください。 ※端末の設定で通知を許可していない場合は通知が届きません。

Android

Q&A .....50

iOS

\*探される方がiPhoneをお使いの場合は、位置情報の検索が行われている間、パケット通信料がかかる場合があります。 \*探される方がAndroid機種、らくらくホンの一部(spモード対応機種)で、以下の機能をご利用するとパケット通信料が かかる場合があります。

・ブザー検索・ワンタッチブザー検索、電池アラーム通知検索、電源OFF検索、ちょこっと通知検索など

イマドコサーチ対応機種の最新情報について、「ドコモのホームページ」でご確認ください。 イマドコサーチ

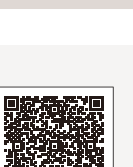

検索

Δ

通知保定

その他の設定

< -

の順に選択します。

ホーム画面で「保護者

メニュー」、「安心設定」

通信分の適用外となります。

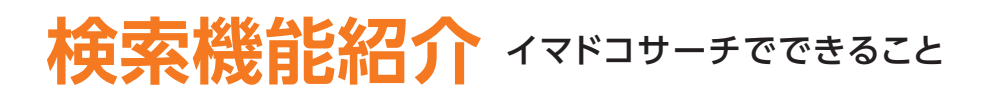

# 1 いますぐ検索(いますぐ居場所を探す)

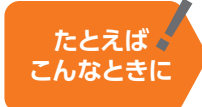

お子さまの帰りが遅くて心配になったとき
 お子さまが1人で遠くに出かけたとき
 ご家族とはぐれてしまったとき

スマートフォンやドコモケータイ、パソコンなどで、イマドコサーチ検索ページから探したい相手を 選び、「今いる場所を探す」ボタンを押すと相手の居場所を地図と住所で確認することができます。

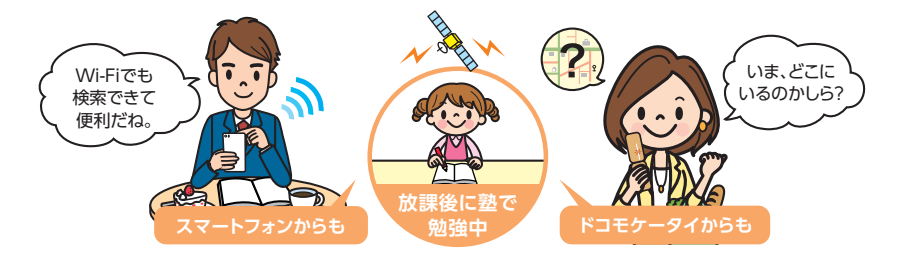

# 移動みまもり検索(Babe Astronom

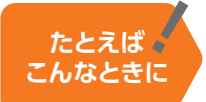

●お子さまが迷わず目的地に向かっているかを 確認したいとき

「いますぐ検索」と同様で、イマドコサーチ検索ページから探したい相手を選び、「移動をみまもる」 ボタンを押すと、相手の居場所を一定時間確認し続けることができます。

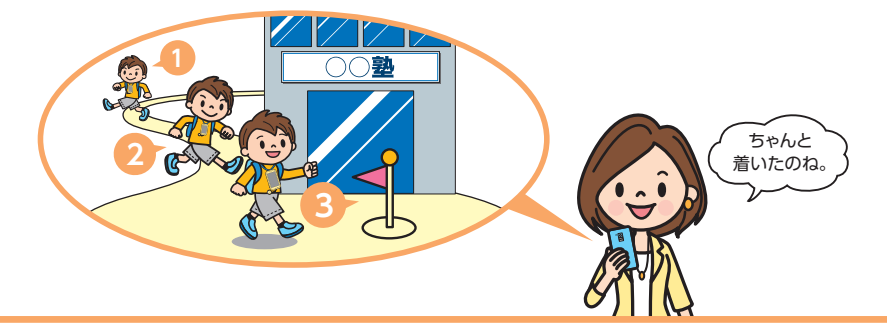

※探す方は検索結果の通知をメール(メッセージR)またはcomotto for Supportersアプリにより受信することができます。 メール(メッセージR)で受信する場合は、iモード、spモード、ドコモメール持ち運びまたはドコモメールオプションのご契約が必要です。

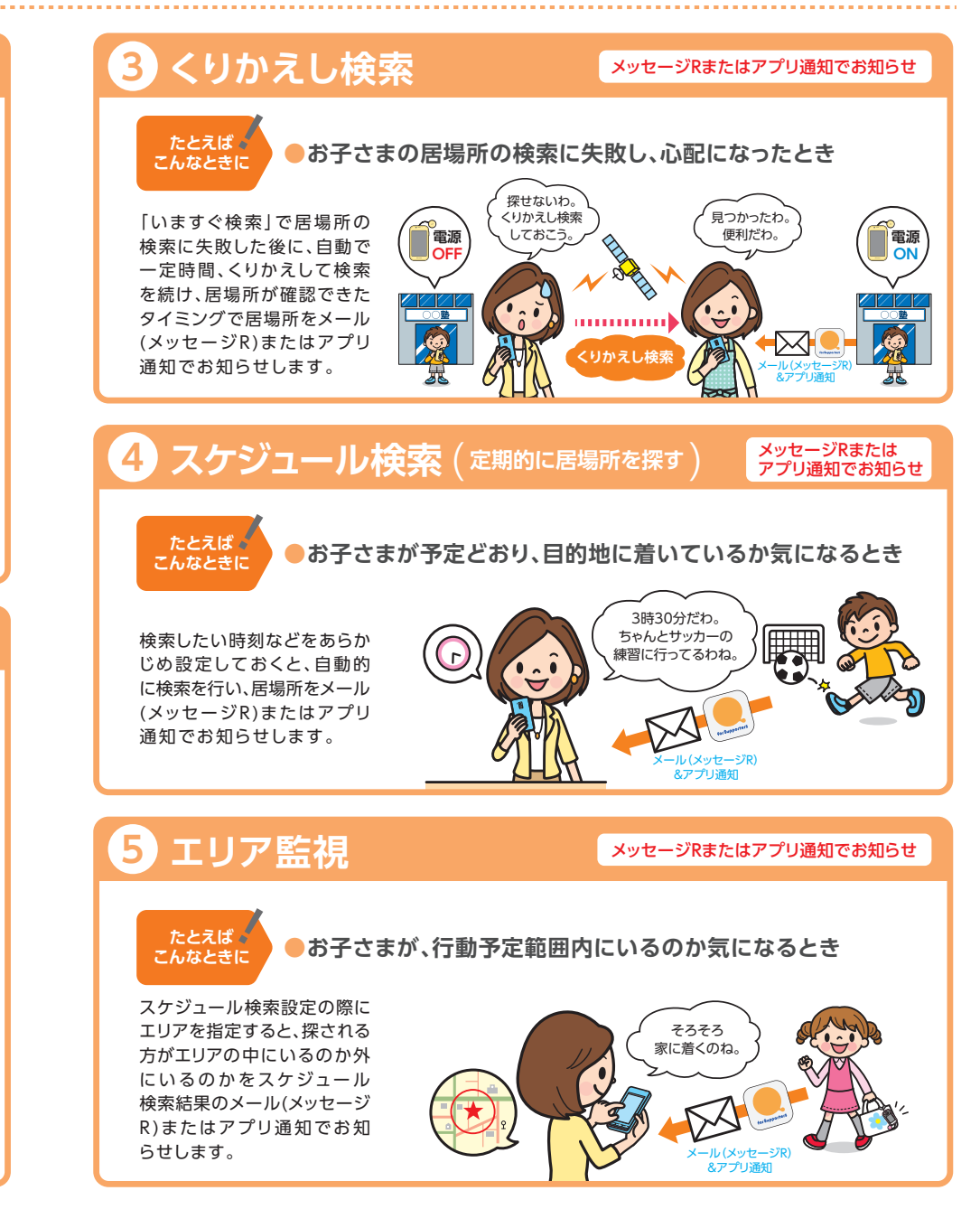

機能·対応機種

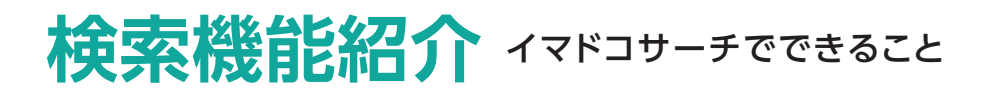

# 機種限定機能

あと

メッセージRまたはアプリ通知でお知らせ

電池が残り

# ちかくの事件情報

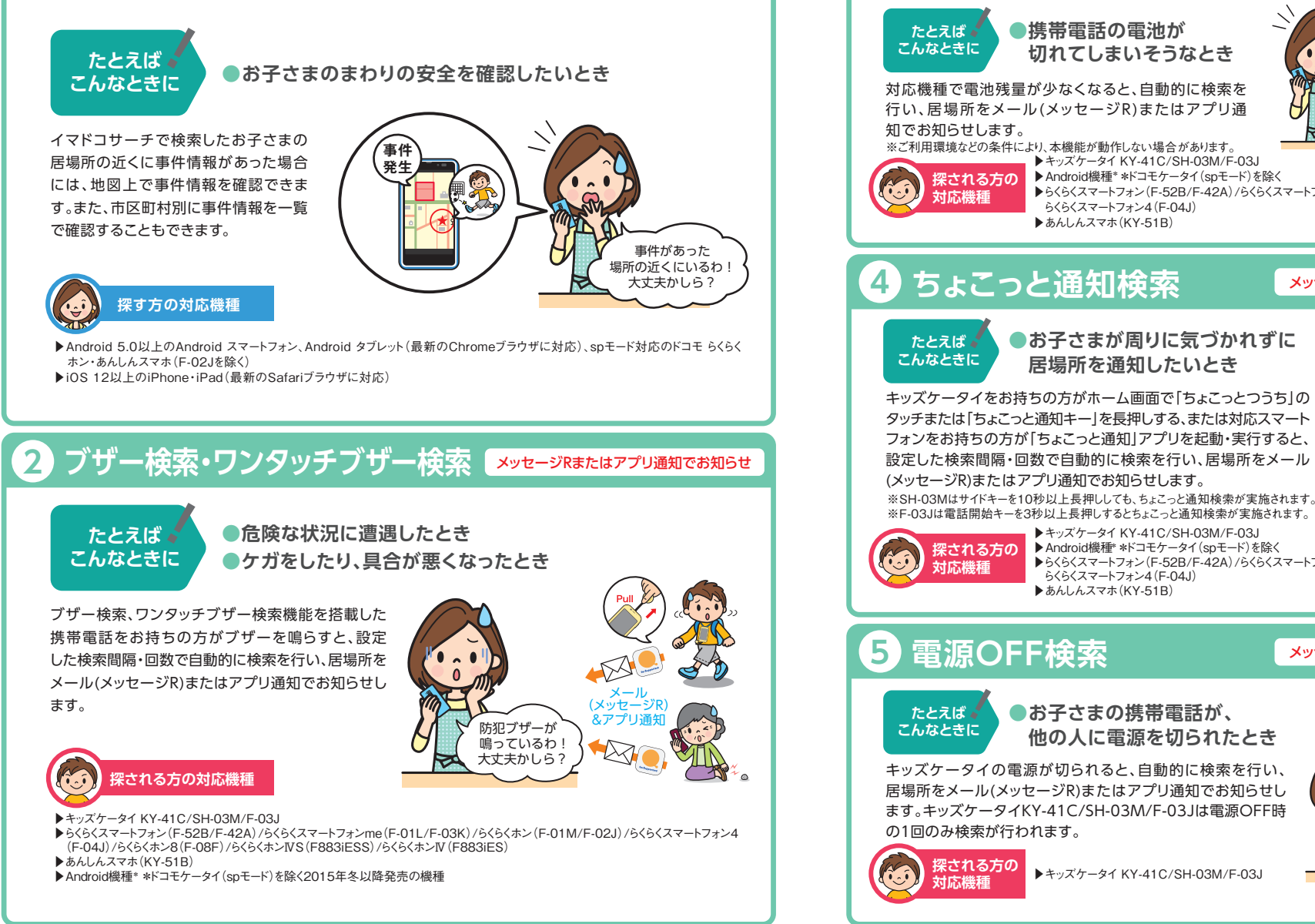

少ないわ! 少し 切れてしまいそうなとき -ール (メッセージR &アプリ通知 ▶ キッズケータイ KY-41C/SH-03M/F-03J ▶ Android機種\* \*ドコモケータイ(spモード)を除く ▶らくらくスマートフォン(F-52B/F-42A)/らくらくスマートフォンme(F-01L/F-03K)/ らくらくスマートフォン4(F-04J) メッセージRまたはアプリ通知でお知らせ お子さまが周りに気づかれずに ちょこっと通知が 届いたわ! 塾に着いたのね 居場所を通知したいとき 「ちょこっとつうち」をタッチ

▶ キッズケータイ KY-41C/SH-03M/F-03J ▶ Android機種\* \*ドコモケータイ(spモード)を除く ▶らくらくスマートフォン(F-52B/F-42A)/らくらくスマートフォンme(F-01L/F-03K)/ らくらくスマートフォン4(F-04J) ▶ あんしんスマホ(KY-51B)

### メッセージRまたはアプリ通知でお知らせ

(メッセージR

&アプリ通知

電源が切れたわ!

どうしたのかしら?

### お子さまの携帯電話が、 他の人に電源を切られたとき

キッズケータイの電源が切られると、自動的に検索を行い、 居場所をメール(メッセージR)またはアプリ通知でお知らせし ます。キッズケータイKY-41C/SH-03M/F-03Jは電源OFF時

電池アラーム通知検索

▶ キッズケータイ KY-41C/SH-03M/F-03J

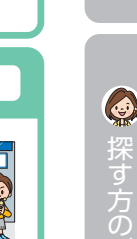

機能·対応機種

メール(メッセージR)で受信する場合は、iモード、spモード、ドコモメール持ち運びまたはドコモメールオプションのご契約が必要です。

# 「イマドコサーチ」対応機種

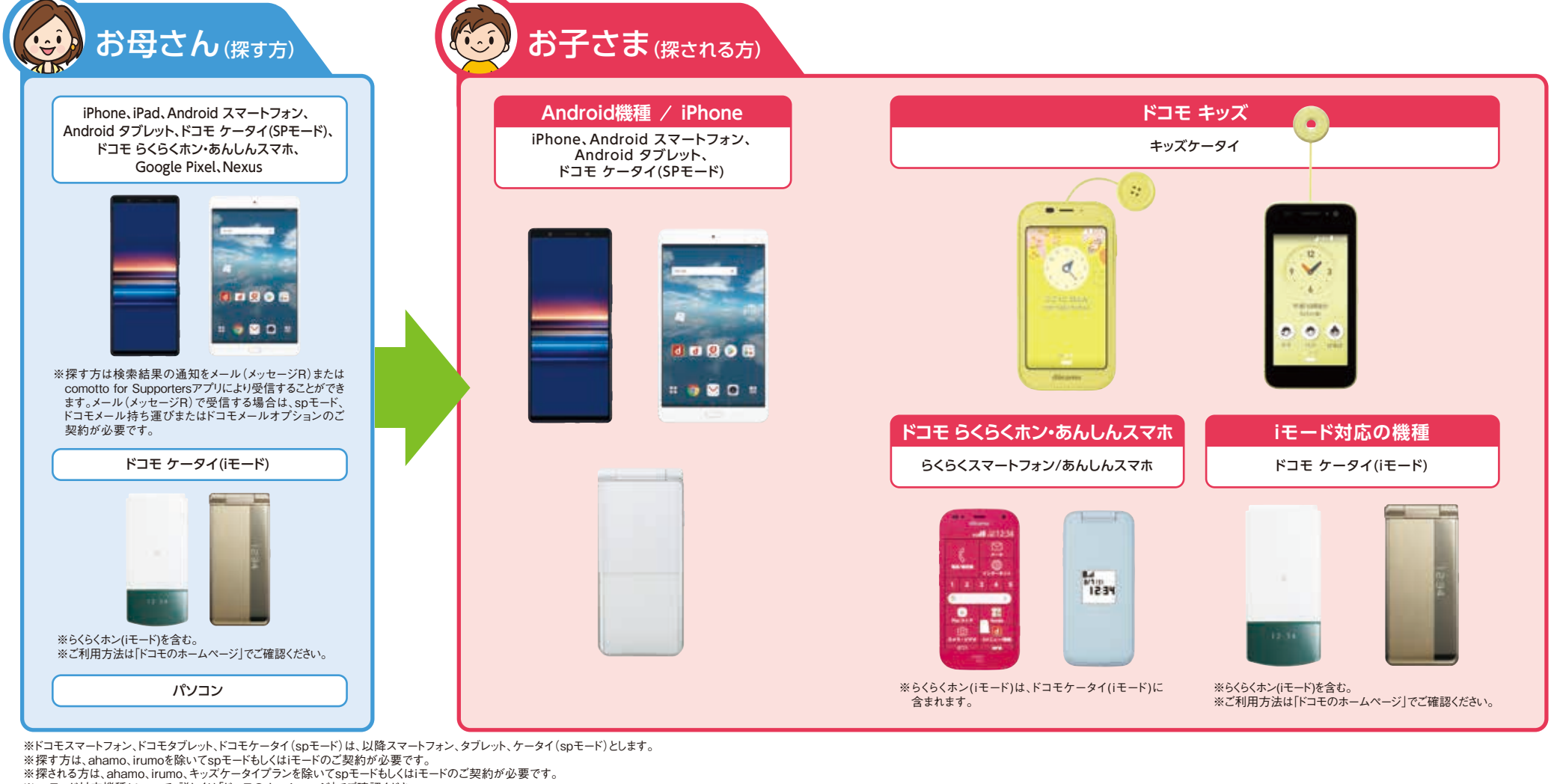

※spモード対応機種について、詳しくは「ドコモのホームページ」でご確認ください。

# 探される方の携帯電話について

探される方がAndroid機種でGPS機能をONにしている場合やiPhoneで位置提供サービス設定を行ってメールに応答した場合、精度の高い 位置情報を地図で確認できます。Android機種でGPS機能をOFFにしている場合、またはドコモケータイ(iモード)のGPS非対応機種の場合 でも、基地局情報を使っておおよその位置情報を地図で確認できます。

### ※探す方の携帯電話の機種は検索精度に影響を与えません。

※探される方が圏外または電源が入っていない場合、検索することができません(キッズケータイ KY-41C/SH-03M/F-03Jの「簡易電源OFF」 設定時を除く)。

※Android機種のGPS機能のON/OFFにかかわらず、位置提供設定をONにする必要があります。

▶位置提供設定については14ページへ

### ■探される方がAndroid機種を ご利用時のご注意

①位置提供設定はONになっています。「位置提供設定」から 変更が可能です。変更方法は15ページを参照ください。 ②Wi-Fi利用中に検索機能が動作すると、自動的に5G/Xi/ FOMA接続に切替わり、他のアプリの自動通信などにより 通信料がかかる場合があります。また、動作が終了した後に 再接続可能であればWi-Fi利用中に戻ります。 ③Android機種のGPS機能をOFFにしている場合は基地局 情報を使っておおよその位置情報を送信します。

### 探される方がiPhoneを ご利用時のご注意

①iPhoneをご利用の場合、位置提供サービスが有効になって いる必要があります。位置情報サービス設定を有効にし、一覧 にSafariが表示されている場合はあわせて許可にしておいて ください。

②イマドコサーチで検索されると、お使いのiPhoneが探されて いることがメッセージで通知されます。探される時の設定が許可 であっても、一定時間内に応答しない場合は基地局情報を 使っておおよその位置情報を送信します。

▶iPhoneの探される時の設定については20ページへ

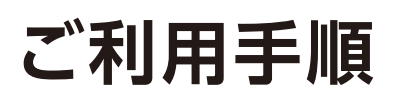

イマドコサーチにお申込み後、イマドコサーチで 方)が設定を完了する必要があります。イマドコ しますので、設定後お子さまと一緒に試してみて 検索を行うには、以下の流れで設定を行う必要があります。お子さま(探される サーチの基本機能「いますぐ検索」「移動みまもり検索」の利用方法をご紹介 ください。

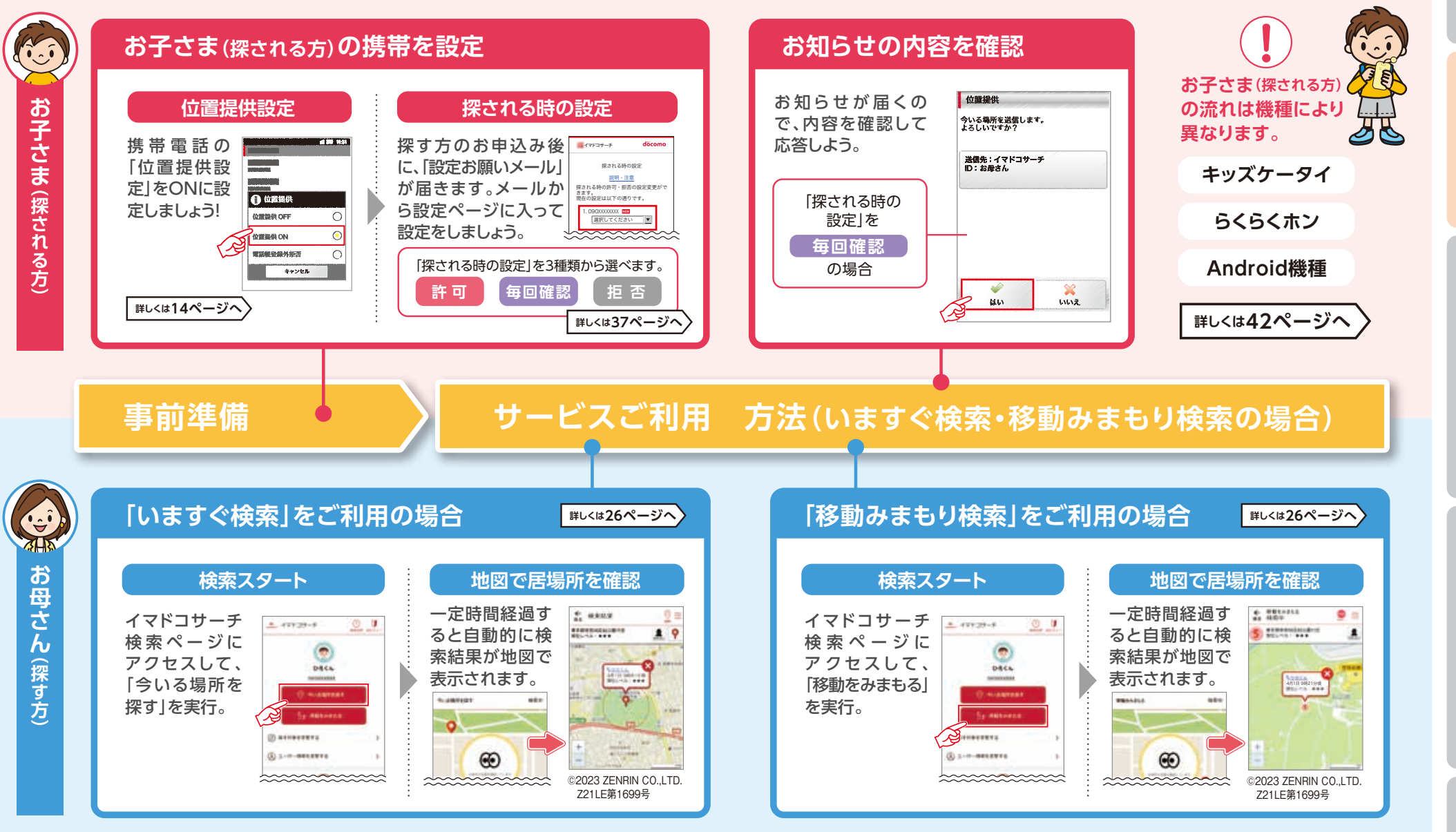

0

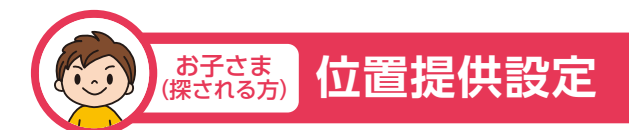

お子さま(探される方)の携帯電話で「位置提供設定」をONにすると、

お母さん(探す方)に位置を提供することが可能になります。機種により設定方法が異なります。

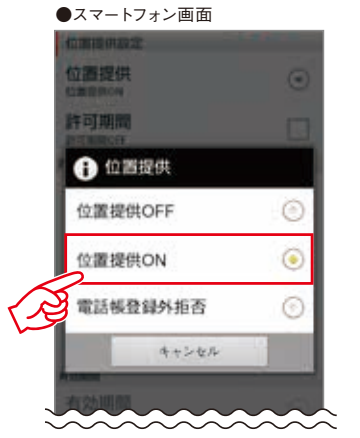

お子さま(探される方)の 携帯電話の <mark>「位置提供設定」を</mark> <mark>事前にONにしてください。</mark>

# Android機種の場合

ドコモ位置情報アプリは位置情報を提供するためのアプリです。ドコモ位置情報アプリが搭載 されているスマートフォン/タブレット/ケータイ(spモード)が「イマドコサーチ」の探される側に対応 しています。以下の方法で利用開始前に「アプリケーションプライバシーポリシー」および「ソフト ウェア使用許諾規約」に同意していただき、位置提供設定をONにしていただく必要があります。

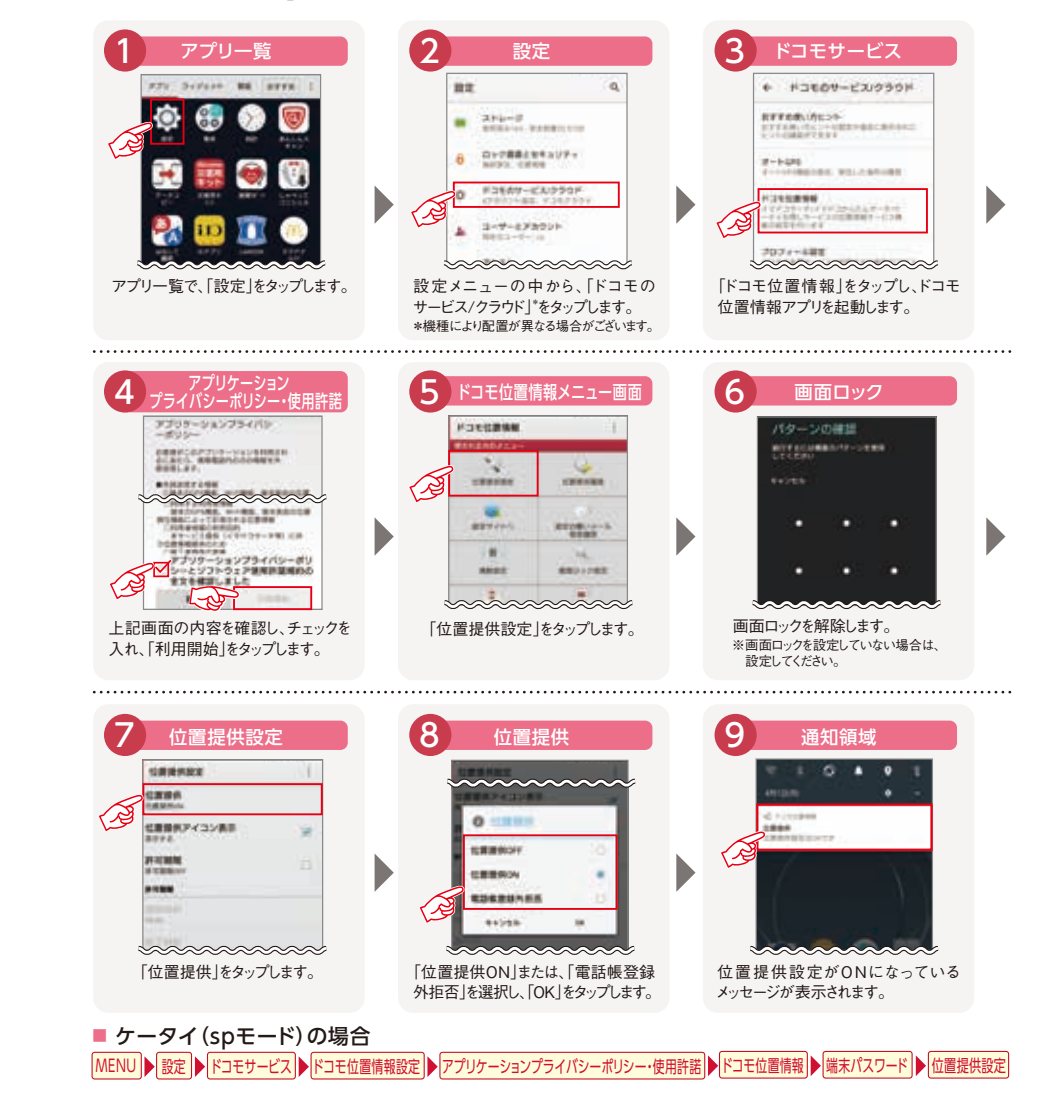

# キッズケータイ KY-41C/SH-03Mの場合

キッズケータイ KY-41C/SH-03Mは購入時の設定でONとなっています。

設定方法

■ キッズケータイ KY-41C

ほごしゃメニュー ▶ 安心設定 ▶ イマドコサーチケータイお探し ▶ 位置提供 (GPS)

### キッズケータイ SH-03M

ほごしゃメニュー ▶ イマドコサーチ ▶ 位置提供(GPS)

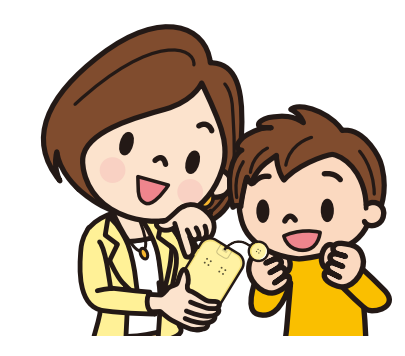

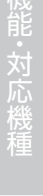

は子さま 位置提供設定

# iPhoneの場合

iPhoneをご利用の場合、位置提供サービスが有効になっている必要があります。位置情報サービス 設定を有効にし、一覧にSafariが表示されている場合はあわせて許可にしておいてください。

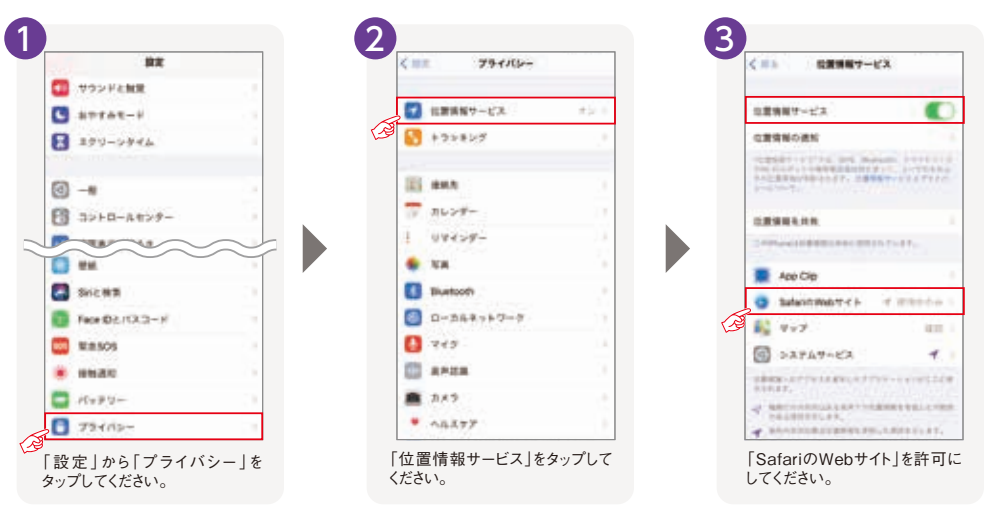

一覧にSafariが表示されていない場合でも、位置情報サービスが有効になっていれば、探された時にSafariを許可にすることができます。Safariを許可にした後に、イマドコサーチのURLから位置情報の利用許可を求められる場合がありますので、あわせて許可にしてください。

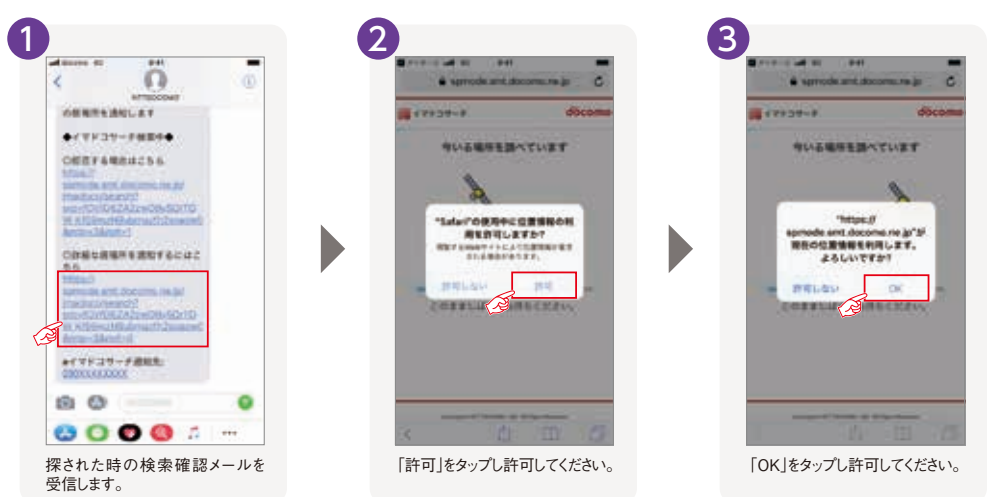

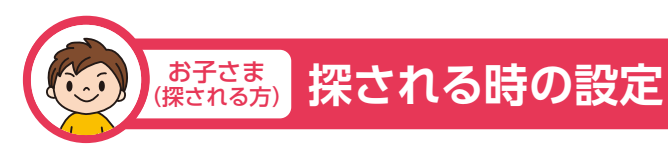

お子さま(探される方)は、お母さん(探す方)からの検索を許可または拒否するかどうかを「探される 時の設定」で設定できます。「探される時の設定」を3種から選べます。設定をしてください。

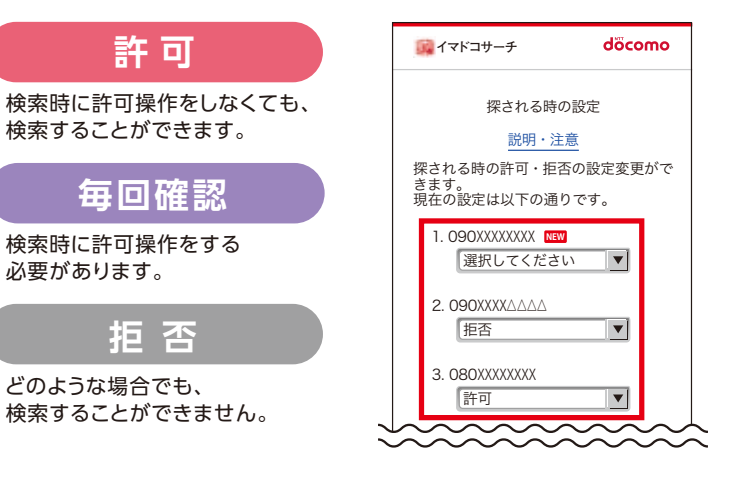

「探される時の設定」は、下記2つのいずれかの方法で設定することができます。

### 1 「設定お願いメール」(受信料無料)からの設定

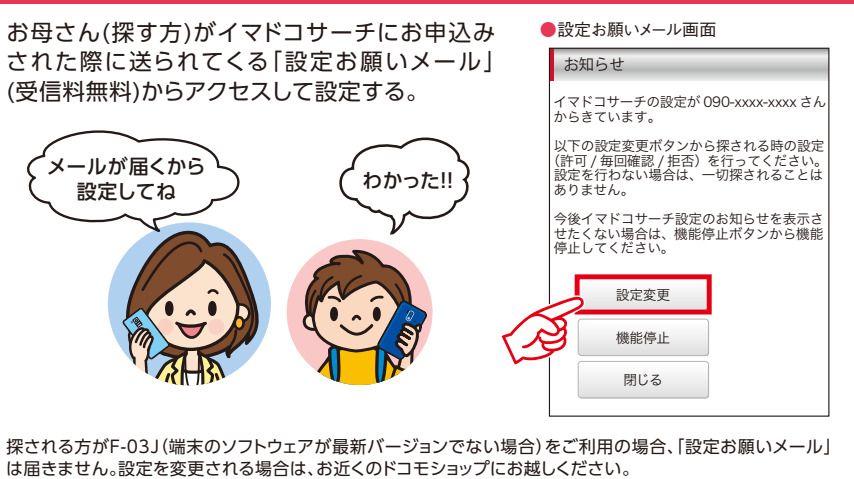

採される方かF-03J(幅木のソフトワエアが最新ハーンヨンでない場合)をこ利用の場合、I設定お願いメール」 は届きません。設定を変更される場合は、お近くのドコモショップにお越しください。 ※F-03Jについては、端末のソフトウェアを最新バージョンにしてから設定してください。 ※探される方が海外にいるとき、「設定お願いメール」は届きません。

2 本体設定もしくはdメニューからアクセスして設定

※あんしんフィルター for docomoをご利用の場合は、「ドコモのホームページ」でご確認ください。

Ø

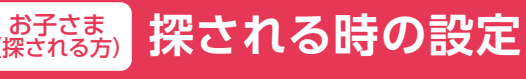

機種により設定方法が異なります。

# キッズケータイ KY-41Cの場合

キッズケータイ KY-41Cについては、キッズケータイ本体から「探される時の設定」ができます。 探す方ごとに、「許可」/「毎回確認」/「拒否」の設定を完了してください。

### 探される時の設定方法 「探される時の設定」には、2つの方法がございます。

### 1 「設定お願いメール\*1」(受信料無料)からの設定方法

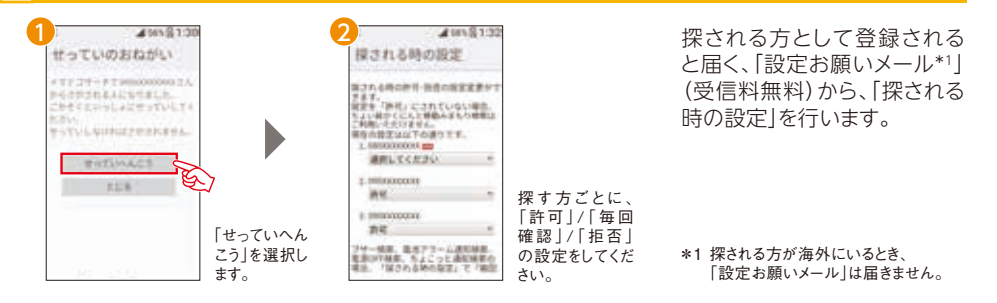

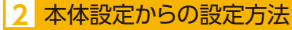

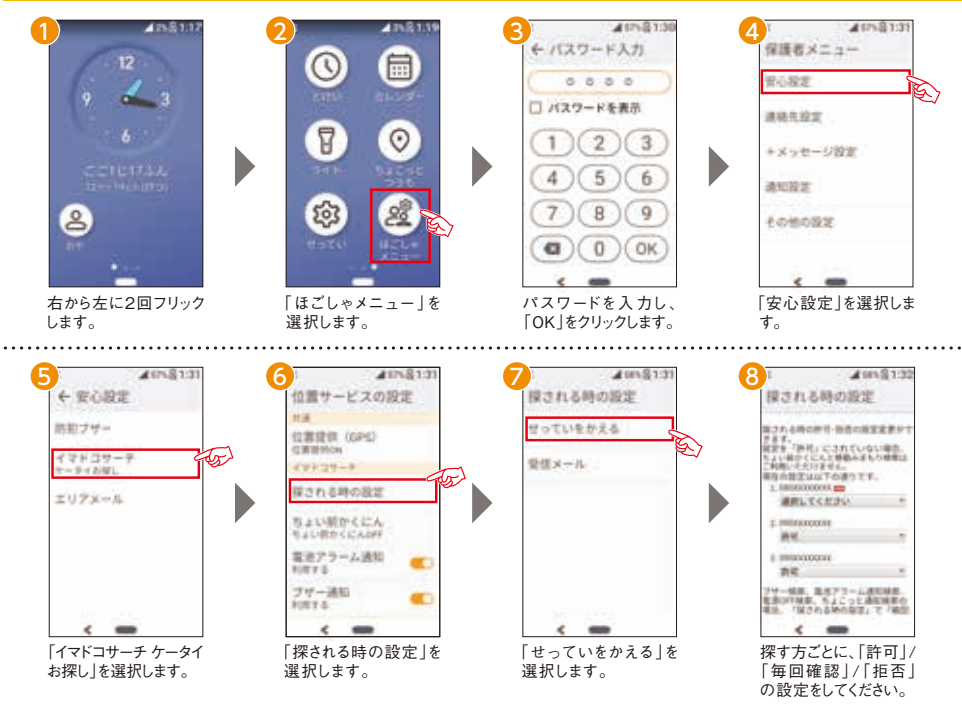

# キッズケータイ SH-03Mの場合

キッズケータイ SH-03Mについては、キッズケータイ本体から「探される時の設定」ができます。 探す方ごとに、「許可」/「毎回確認」/「拒否」の設定を完了してください。

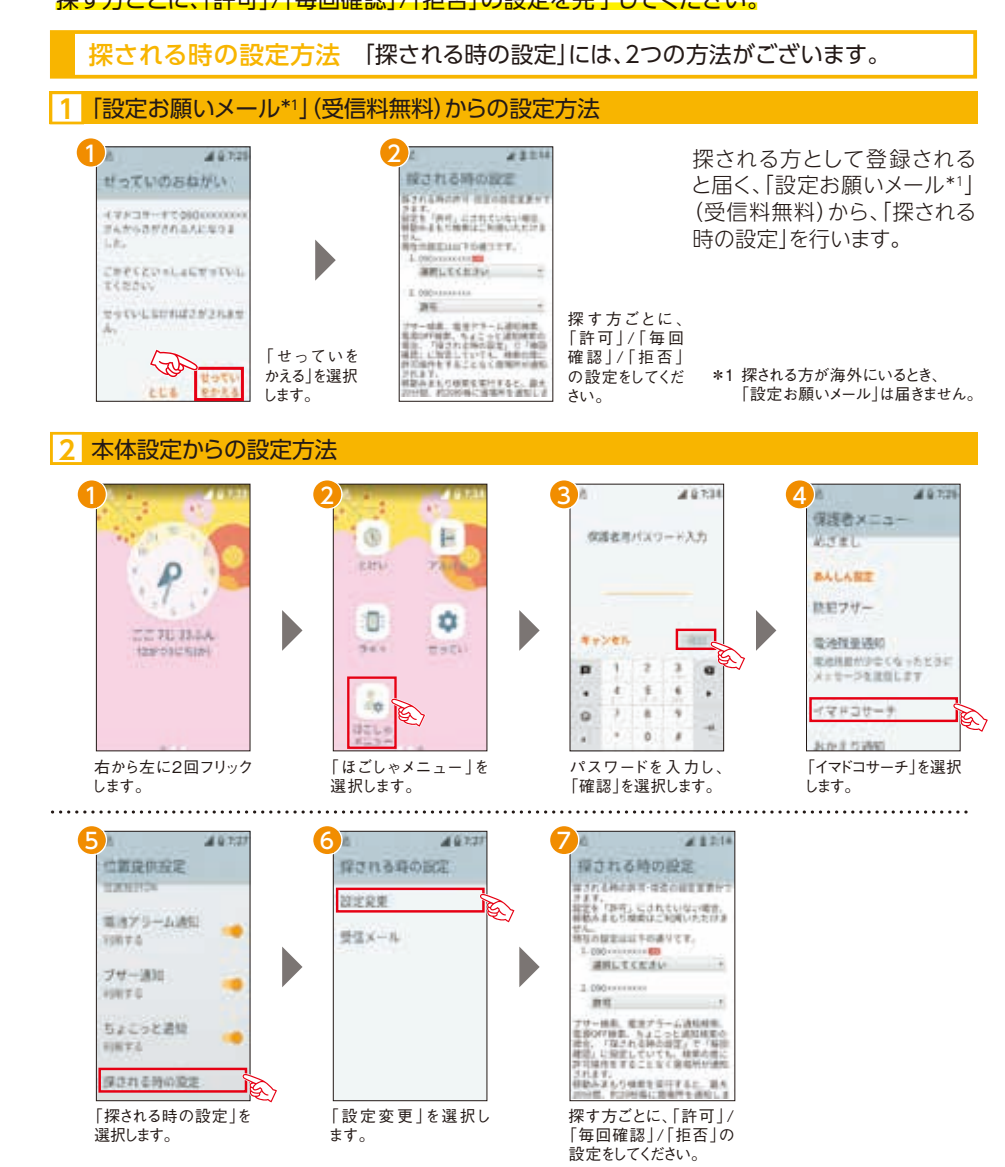

お子さま (探される方) 探される時の設定

# Android機種の場合

### 探される時の設定方法

イマドコサーチをお申込みされた方から、探したい相手の方に検索の許可をお願いする「設定 お願いメール\*1」(受信料無料)が届きます。必ず[設定お願いメール]から探される時の設定 にアクセスして\*2、設定を完了してください。

探される時の設定は、dメニューからいつでも変更できます。

### dメニュー → My docomo → 設定 → 位置情報利用設定 → 設定を確認・変更する → イマドコサーチ設定

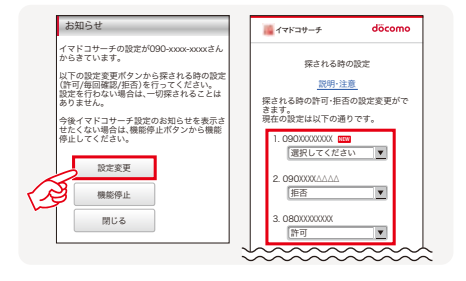

※スマートフォン/タブレット/ケータイ(spモード)の場合は、5G/Xi/FOMA 利用時(spモード)のみ接続が可能です。 ※機種限定機能(ブザー検索、ワンタッチブザー検索、電池アラーム通知

検索、電源OFF検索、ちょこっと通知検索)は、緊急検索のため、探さ れる方が「探される時の設定」で「毎回確認」に設定していても、検索の 度に許可操作をすることなく居場所が送信されます。 ※「設定お願いメール」受信後、設定が完了していない場合、30分後に 通知されます。

# iPhoneの場合

### 探される時の設定方法

イマドコサーチをお申込みされた方から、探したい相手の方に検索の許可をお願いする「設定 お願いメール\*1」(受信料無料)が届きます。必ず「設定お願いメール」から探される時の設定 にアクセスして\*2、設定を完了してください。

探される時の設定は、dメニューからいつでも変更できます。

dメニュー → My docomo → 設定 → 位置情報利用設定 → 設定を確認・変更する → イマドコサーチ設定

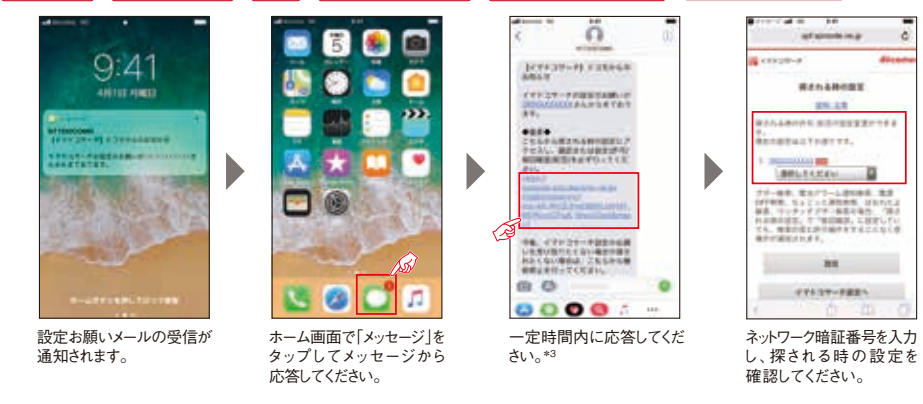

\*1 探される方が海外にいるとき、「設定お願いメール」は届きません。

\*2 アクセスにはネットワーク暗証番号が必要です。

Wi-Fi接続時はアクセスできません。パケット通信料は無料です(海外からのアクセスの場合は有料となります)。

\*3 あんしんフィルター for docomoをご利用の場合は、「ドコモのホームページ」でご確認ください。 20

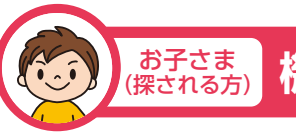

# 機種変更時のご注意事項

### 探される方がspモードおよびiモード未契約のお客さまの場合のご注意

探される方が、spモードおよびiモード未契約のお客さまで、機種変更などに伴い、spモードまたはiモード を契約した場合、イマドコサーチの探される方として登録されている旨(「継続お知らせメール」)が改めて 通知されます。

※探される方が以下の場合は、契約変更前の「探される時の設定」が「許可」のお客さまに限り、 「毎回確認」に変更されますのでご注意ください。

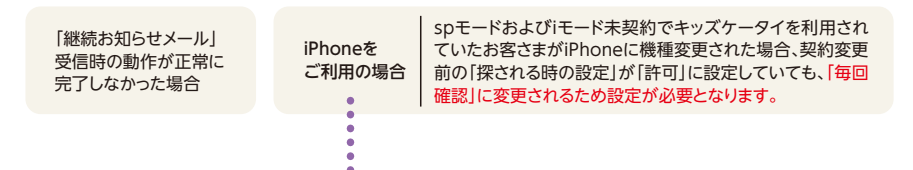

# iPhoneの場合

### 探される時の設定方法

探される方が、spモードおよびiモード未契約のお客さまで、iPhoneへの機種変更に伴い、sp モードを契約した場合、イマドコサーチの探される方として登録されている旨(「継続お知らせ メール」)が改めて通知されます。必ず「継続お知らせメール」から探される時の設定にアクセス して\*1、設定を完了してください。

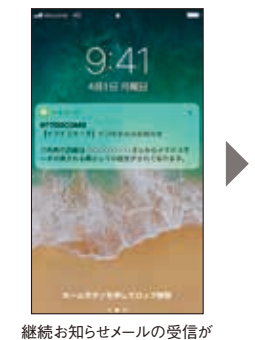

通知されます。

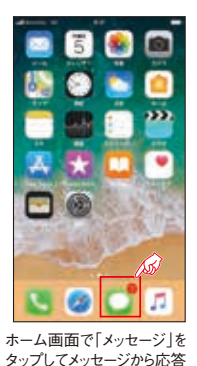

してください。

DOUGHT-FLORE AND .... TORE BUILD FOR THE PARTY OF THE PARTY OF THE 今日、イアイコマード県市内山田 いき茶が出たしてない場合で用す B 0 0 0000: 一定時間内に応答してください。\*2

ñ

ネットワーク暗証番号を入力 し、探される時の設定を 確認してください。

and specific in all

man.emman

00.05

「ビールル、モナフー」」目前から、東京 は中秋に、キュミートの市時間、二日の下し、 株に、エンド・デフリー体帯の開発、「日本 した時に成正、二、他的時点、にかけした。 ためののため、二、他的時点、にかけした。 ためののためで、一般的時点、にかけした。 ためののためで、

CTERT-TRES

CONTRACTOR .....

MPLICAN!

· · · · · · · ·

0

※iPhoneをお持ちの場合、継続お知らせメールが届いた時点では、「許可」の設定にしていたお客さまに限り、「毎回確認」に変更されています。 「継続お知らせメール」から探される時の設定にアクセスした時点で、自動的に「許可」の状態になります。なお、Wi-Fi接続時にアクセスした 場合は、探される時の設定変更ができない旨を通知する画面が表示されますが、その時点で「許可」の状態になります。

\*1 アクセスにはネットワーク暗証番号が必要です。

Wi-Fi接続時はアクセスできません。パケット通信料は無料です(海外からのアクセスの場合は有料となります)。

\*2 あんしんフィルター for docomoをご利用の場合は、「ドコモのホームページ」でご確認ください。

# 検索結果のメール受信方法

スケジュール検索(定期的に居場所を探す)やくりかえし検索、ブザー検索・ワンタッチブザー検索、電池 アラーム通知検索、電源OFF検索、ちょこっと通知検索で行われた検索結果をメッセージR\*1で受信 します(メッセージRを受信するためには、ドコモメールのインストールが必要になります)。 iPhone、iPadをご利用のお客さまが、検索結果のメッセージR\*1を自動で受信したり、新着メールのお知らせを受 信したりするためには、設定の変更が必要となります(iPadは新着メールお知らせ設定に対応しておりません)。

### [iPhoneをご利用の方へ①] 新着メールお知らせ設定について

右記の設定により、新 着メール (メッセージ R)\*1が届いたことを お知らせする画面が 表示されるようになり ます。

お母さん

(探す方)

※新着メールのお知らせを受信 した場合、iPhoneのメールア プリを起動してメールをご確 認いただく必要があります。

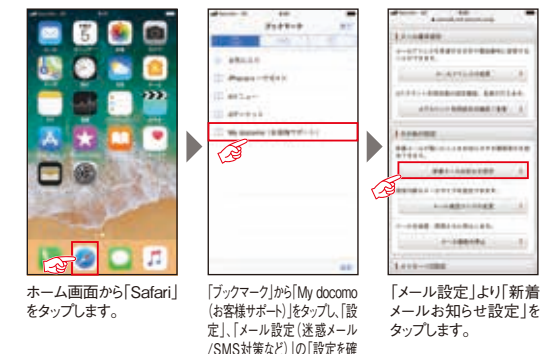

認・変更する」の順にタップします。

「受け取る」を選択し、 「確認する」をタップ します。

8014

11.717.211

and dimension

\*\*\*\*\*\*\*\*\*\*\*

......

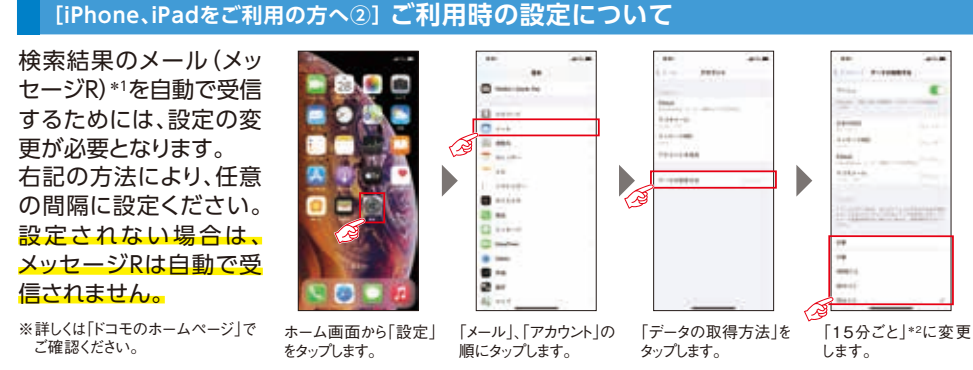

\*1 イマドコサーチをご契約されている方がFOMA料金ブランの場合は、メール(メッセージR)でお知らせする度に、検索料がかかります(検索失敗の場合は検索料はかかりません)。 \*2 iOS 11から取得頻度に「自動」が追加されましたが、電源とWi-Fiに接続されている場合のみメッセージRを受信する設定となりますので、ご注意ください。

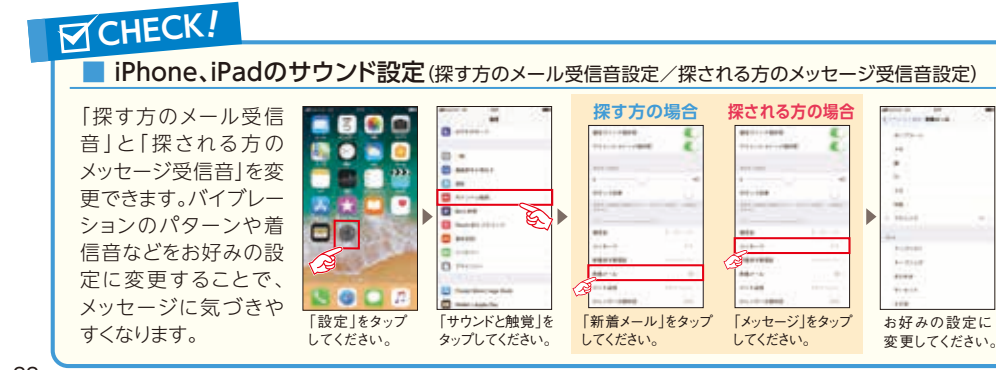

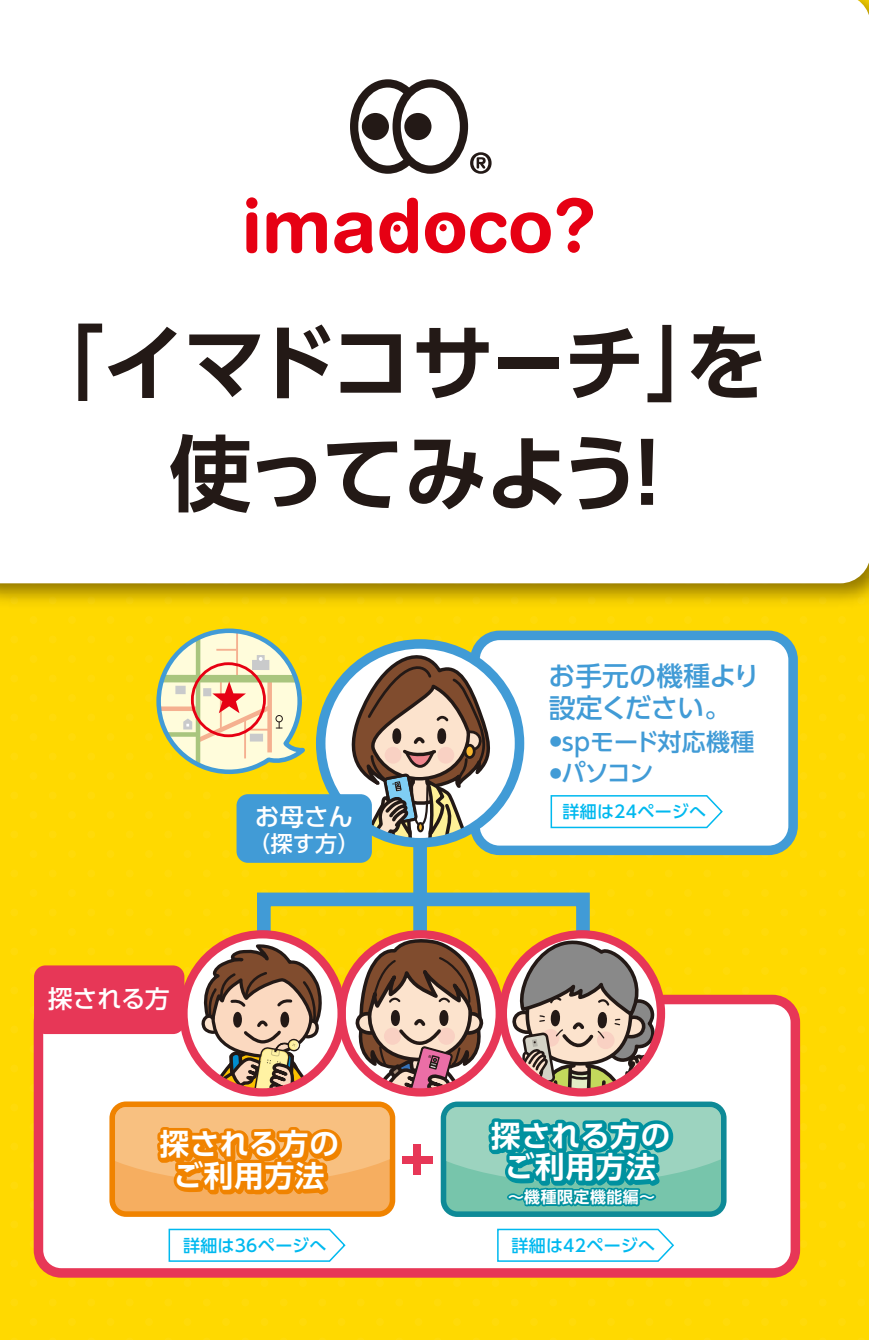

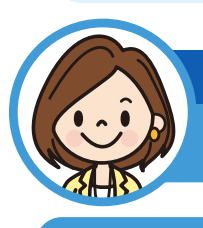

# お母さん(探す方)のご利用方法

# 検索ページへのアクセス方法

spモード対応機種の場合

### 各機能をお使いになる前に、まずは、

# イマドコサーチ検索ページにアクセスします。

スマートフォン/タブレット/ケータイ (spモード) をご利用の方はWi-Fi接続中もイマドコサーチ で検索することができます。Wi-Fi接続時にご利用になる際は、検索ページへのアクセスに dアカウント/パスワードが必要です。

| iPhone、iPad*1、 | Android搭載スマートフォン/タブレット/ケータイ(SPモード) | F |
|----------------|------------------------------------|---|
|----------------|------------------------------------|---|

設定 | | イマドコサーチ | | 利用する My docomo

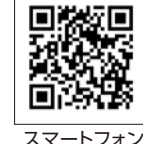

※アクセスにはネットワーク暗証番号、dアカウント/パスワードのいずれかが必要です。

\*1 iPhone、iPadをご利用のお客さまが、検索結果のメッセージRを自動で受信したり、新着メールのお知らせを 受信するためには、設定の変更が必要となります(iPadは新着メールお知らせ設定に対応しておりません)。 各設定については、22ページを参照ください。

# M CHECK!

■ iPhone、iPadをご利用時の便利な使い方 検索ページへのショートカットの作成方法 Safariの「ホーム画面に追加」を利用すると、次回以降のご利用に便利です。 ...... 0.1 🗖 🗟 🐻 🗖 n 🖸 🗖 ۲ 22 D ----2000000000 KA (S) 🖬 💌 ....... 1204. 3 ন্দ্র .......... 100 ツールバーの中央の 「ホーム画面に追加」 「追加」をタップします。 ホーム画面にアイコン アイコンをタップします。 をタップします。 が追加されます。 Android搭載スマートフォンをご利用の方へ(探す方) イマドコサーチアプリを検索ページからダウンロードいただくと、次回以降のご利用に便利です。 0 9 ma 0 47837-8 . 0854 0 A imadoco? P2-445-4-4 ...... 65 ..... 配信対象機種: -Android搭載スマートフォン/ -----e o e e e タブレット(HT-03A除く) 「アプリをダウンロード」 「インストール」をタップ 次回からアプリを使って をタップします。 します。 ご利用になれます。

# CHECK!

検索ページ メニュー画面

4. 47F39-F

0

DBCA

00033333333

10.8444.641

Se webnanz

意動的に簡単作を描す換定

EMPCOMPERTNEET 8

た。後期した日時に採用れる方の展

御祭をメール しメッセージモンマ

- 3993-60EM-MR

BUTCH TANKS - MR

\* INCINALSTREAM \*\*\*\*

79-40 ・ワンタッチフリー連結

HALL STREET

・ちょこうと通知

- REPORTANC

-

ABBETC

/ MRTO

-

88000.87.

7421

.....

-

14830948-158000948

10000912-11000912

STHREETS.

3-7-8852276

0 0

層履歴

■ヘルプ

を表示します。

に確認します。

もできます。

ます。

これまで検索した履歴を確認

操作ガイド等のヘルプページ

■今いる場所を探す

(いますぐ検索)

アイコン表示がされている方の

居場所をいますぐ検索します。

(移動みまもり検索)

アイコン表示がされている方の

移動を一定時間、リアルタイム

■探す対象を変更する

探したい相手を複数登録して

いる場合、切替えて利用します。

探したい相手を追加すること

■ON・OFFボタン

■編集ボタン

設定を変更できます。

▶28ページへ

■編集ボタン

ます。

機能のON・OFFを切替えられ

表示されている定期的に居場

所を探す(スケジュール検索)

ブザー検索、ちょこっと通知

検索等の検索設定を変更でき

■移動をみまもる

できるページを表示します。

### ■探す相手アイコン

探したい相手を複数登録して いる場合、切替えて利用しま す。探したい相手を追加する こともできます。

### ■探す相手・ いますぐ検索

探したい相手を表示し、「今い る場所を探す | (いますぐ検索) で居場所を確認できます。

### ニックネーム・ アイコン

TOP画面上部にある、探され る方のニックネーム・アイコン を編集できます。 ■ユーザ情報を変更する

TOP画面上部にある、探され る方のニックネーム・アイコンを 編集できます。

### ■定期的に居場所を探す (スケジュール検索)

あらかじめ居場所を探したい 時刻を設定しておくと、その時 刻に自動的に検索を行い、 メール(メッセージR)または アプリ通知でお知らせします。 ■その他の検索通知 ブザーを鳴らしたときや、電源が

切られたときなどに自動で居場 BORLINGE 所をお知らせしてくれます。 WEIGHT COMMENT ・バックリー共産連邦

### ■事件情報の一覧を 見る

市区町村別に事件情報を一覧 で確認できます。

※端末の戻るボタンを使うと正常に動作しない場合があります。検索ページ内のボタンをご利用ください。 ※利用環境の条件などにより、画面の一部が表示されない場合があります。その場合は、ページの再読み込みを行ってください。

単位講師の一覧を見る

< 7/ AC D HH S M H G G M H H G G A 1

0

# spモード対応機種の場合

# いますぐ検索(今いる場所を探す)のご利用方法

イマドコサーチ検索ページから探したい相手を選び、「今いる場所を探す」ボタンを押すだけで相手の 居場所を確認できます。

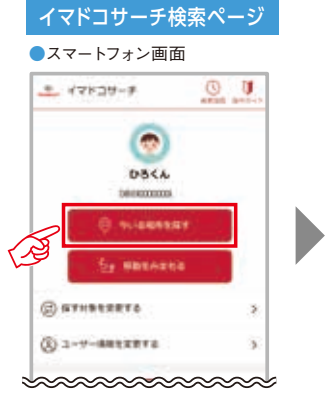

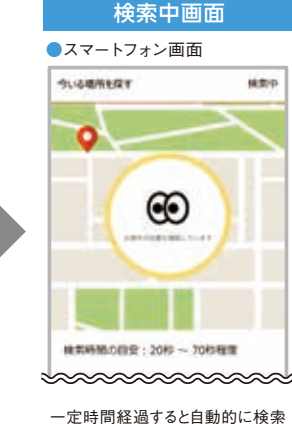

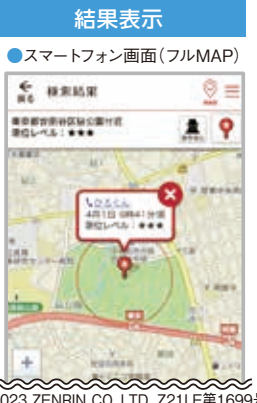

探したい相手を表示し、「今いる場所を 探す」ボタンを押します。 ©2023 ZENRIN CO.,LTD. Z21LE第1699号 検索結果が地図と住所で表示され ます。

# 移動みまもり検索(移動をみまもる)のご利用方法

結果が表示されます。

イマドコサーチ検索ページから探したい相手を選び、「移動をみまもる」ボタンを押すと、相手の居 場所を一定時間(20分間)、約20秒毎に確認し続けることができます。

 対応
 【探す方】ドコモケータイ(spモード)を除くOSがAndroidの機種もしくはiPhone、iPad

 機種
 【探される方】キッズケータイ KY-41C/SH-03M、Android機種\*、らくらくスマートフォン(2017年発売

 以降の機種)
 \*ドコモケータイ(spモード)を除く2015冬以降発売の機種

### ■ お子さまの居場所を一定期間確認し続ける方法

お子さまの居場所を、以下のような流れで確認し続けることができます。

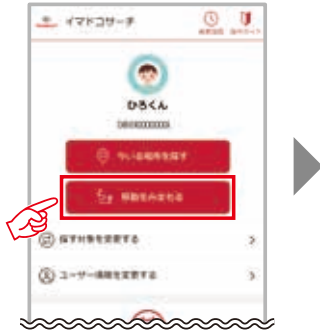

探したい相手を表示し、「移動をみま

もる「ボタンを押します。

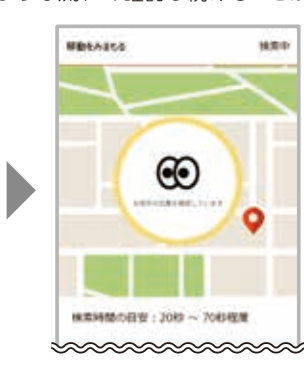

一定時間経過すると自動的に検索

結果が表示されます。

検索結果が地図と住所で表示され ます。最初の地点には「S」と表示 されます。

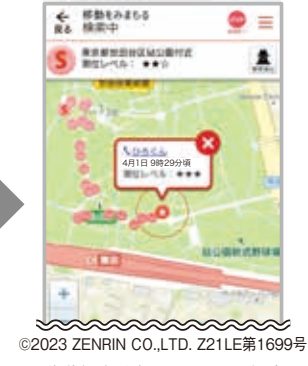

移動経路が確認できます。最新地 点は、「?」が表示されます。 ※携帯電話が圏外の場合は、最新 地点が更新されない場合があります。

5t =

← 核動をわませる 度る 検索証券

約20分後の最後の地点には、「<mark>|3</mark>」 が表示されます。

### ■ 履歴の確認方法

過去に検索した履歴を確認することができます。

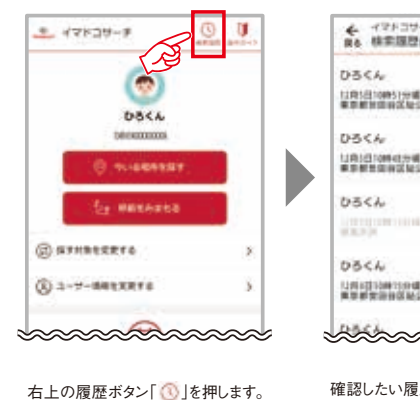

 ・ ペット・コン・・・

 R.8.
 (1-10月)

 D3<</td>
 (1-10月)

 D3<</td>
 (1-10月)

 D3<</td>
 (1-10月)

 D3<</td>
 (1-10月)

 D3<</td>
 (1-10月)

 D3<</td>
 (1-10月)

 D3<</td>
 (1-10月)

 D3<</td>
 (1-10月)

 D3<</td>
 (1-10月)

 D3<</td>
 (1-10月)

 D3<</td>
 (1-10月)

 D3<</td>
 (1-10月)

 D3<</td>
 (1-10月)

 D3<</td>
 (1-10月)

 D3<</td>
 (1-10月)

 D3<</td>
 (1-10月)

 D3<</td>
 (1-101)

 D3<</td>
 (1-101)

 D3<</td>
 (1-101)

 D3<</td>
 (1-101)

 D3<</td>
 (1-101)

 D3<</td>
 (1-101)

 D3<</td>
 (1-101)

 D3<</td>
 (1-101)

 D3<</td>
 (1-101)

 D3
 (1-101)

 D3
 (1-101)

 D3
 (1-101)

 D3
 (1-101)

 D3
 (1-101)

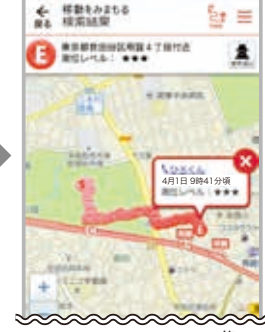

©2023 ZENRIN CO.,LTD. Z21LE第1699号
 選択した履歴の検索結果を確認できます。

### ■ その他

- ・探される方が「探される時の設定」を「毎回確認」に設定していると、移動みまもり検索をご利用 できません。
- ・最初の検索に失敗した場合、移動みまもり検索は終了となります。
- ・移動みまもり検索中に、検索ページTOP画面にある「移動をみまもる」ボタンを押すと、検索中画面 に戻ります。
- ・移動みまもり検索中でも、ブザー検索・ワンタッチブザー検索、ちょこっと通知検索、電池アラーム 通知検索、電源OFF検索もご利用いただけます。

# スケジュール検索(定期的に居場所を探す)のご利用方法

検索したい時刻などをあらかじめ設定しておくことで、自動的に検索を行い、居場所をメール (メッセージR)\*1またはアプリ通知でお知らせします。

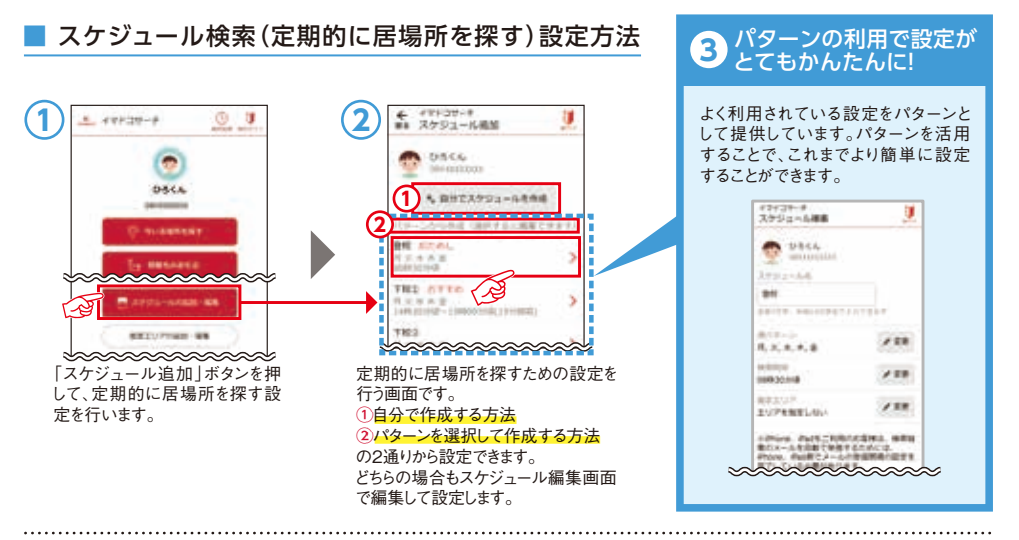

# エリア監視ご利用方法

ご利用には、探す方の設定が必要です。事前のエリア登録は3つまで設定できます。編集した スケジュールの登録ごとにエリアの指定が1つできます。

# エリア監視の設定方法

28

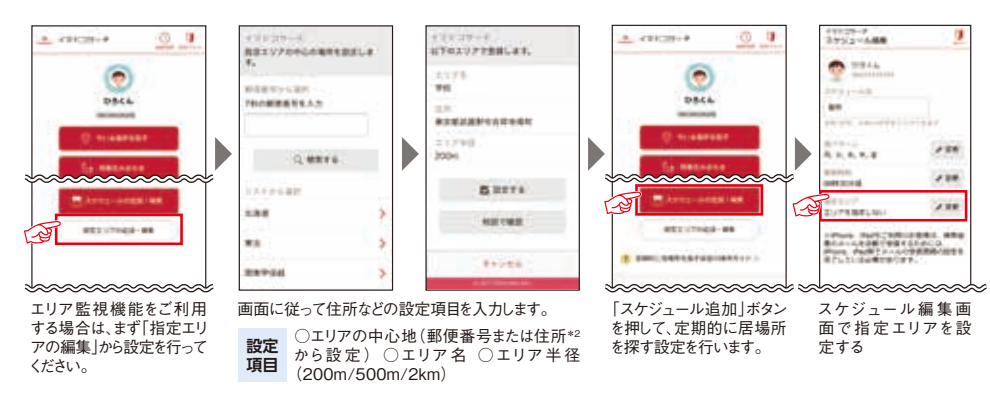

- \*1 イマドコサーチをご契約されている方がFOMA料金プランの場合は、メール (メッセージR) でお知らせする度に、検索料がかかります(検索失敗の 場合は検索料はかかりません)。
- \*2 町名まで選ぶと、選んだ町のおおよその中心地をエリアの中心地として設定できます。より詳細に設定する場合は番地を選択し、エリアの中心地 を設定して「この住所を登録」を選択してください。
- ※登録済のエリア情報を更新すると、スケジュール検索上で設定したエリア情報の内容も更新されます。
- ※地図と住所が表示される検索結果画面は、お使いの機種やブラウザによって画面レイアウトが異なります。

# ちかくの事件情報のご利用方法

イマドコサーチで検索したお子さまの居場所の近くに事件情報があった場合には、地図上で 事件情報を確認できます。また、市区町村別に事件情報を一覧で確認することもできます。

# お子さまの居場所周辺の事件情報の確認方法

検索結果の近くで事件情報があった場合には、以下のような流れで事件情報を確認できます。 ※検索結果がサービス提供エリア内の場合のみ確認できます。 ※事件情報は、全ての検索機能の検索結果画面に表示されます。

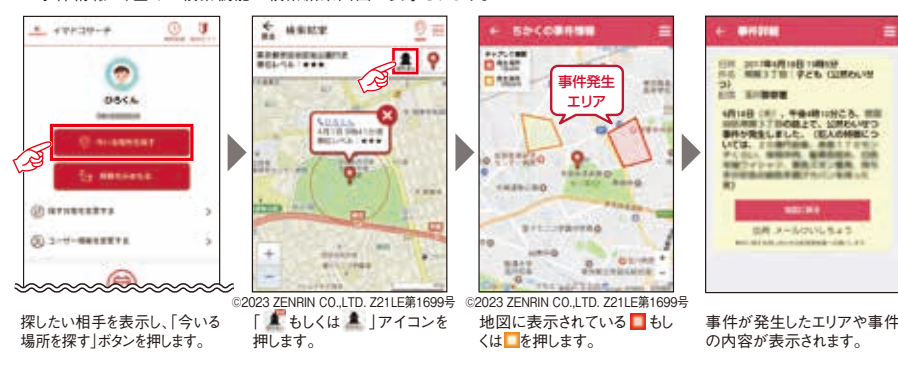

### 事件情報一覧の確認方法

事件情報を市区町村別に、以下のような流れで確認できます。

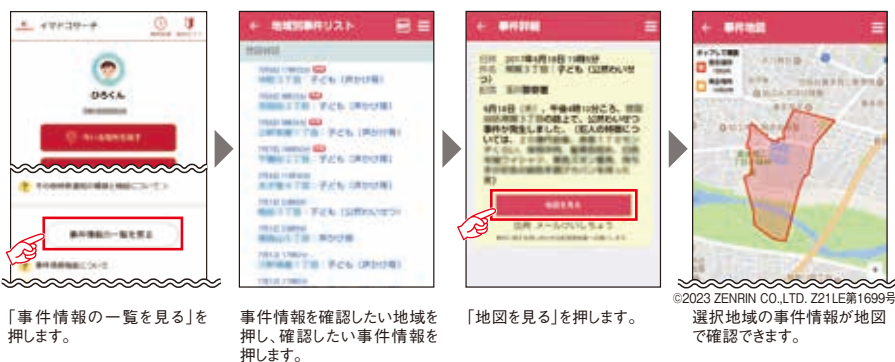

情報の提供元

事件情報は、サービス提供エリア内の警察が配信しているメールの中で、お子さまの防犯に 関わる情報を利用しています。

### ■ ご注意事項

- ・ちかくの事件情報にご利用料金はかかりません。ただし通信料は別途かかります。 ・事件情報は、事件の解決状況に関わらず、30日間表示されます。また、事件発生直後は表示
- されていない場合があります。 サービス提供エリア等その他詳細については、「ドコモのホームページ」でご確認ください。

Ø

# spモード対応機種の場合

# くりかえし検索のご利用方法

いますぐ検索に失敗した後に、一定時間(120分)自動で検索を続け、検索に成功したタイミングで居場所 をメール(メッセージR)またはアプリ通知でお知らせします。くりかえし検索に成功しなかった場合もメー ル(メッセージR)もしくはアプリ通知で検索に失敗したことをお知らせします。

# くりかえし検索の設定方法

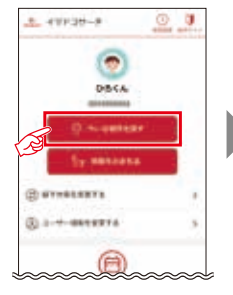

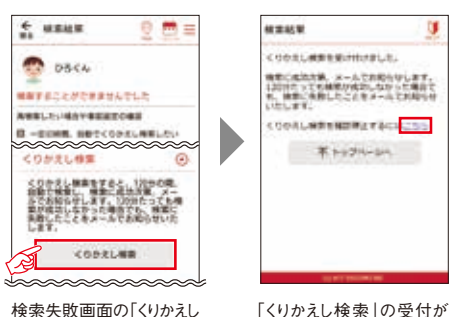

「今いる場所を探す | ボタ ンを押します。

# くりかえし検索の停止方法

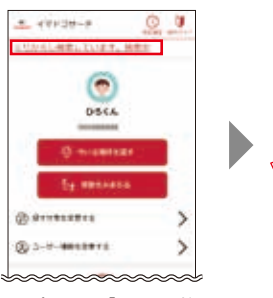

トップページの「くりかえし検 索中 をお知らせするメッ セージを押します。

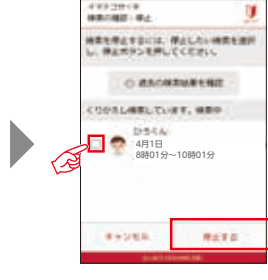

検索|ボタンを押します。

途中でくりかえし検索を停 止したい場合は、くりかえし 検索中の相手にチェックを 入れ、「停止する」ボタンを 押します。

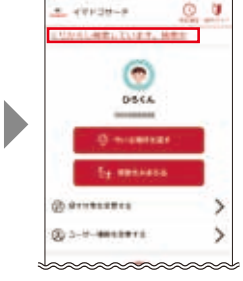

1

完了する画面が表示されます。

■ その他

・くりかえし検索では一定

時間(120分)自動で検

索を行います。イマドコ

サーチをご契約されて

いる方がFOMA料金プ

ランの場合は、検索が成

功すると、検索料5.5円

(税込)がかかります。

「くりかえし検索 | 中はトップ ページに「くりかえし検索中」 をお知らせするメッセージが 表示されます。

# 検索結果の見方

スケジュール検索やくりかえし検索、ブザー検索・ワンタッチブザー検索、電池アラーム通知 検索、電源OFF検索、ちょこっと通知検索の検索結果はメール(メッセージR)\*1またはアプリ 通知にてお知らせします。

# ■ メールでの検索結果の見方

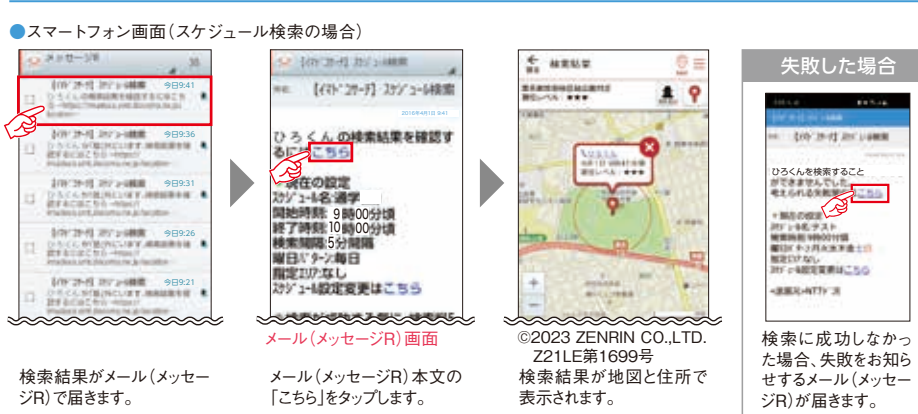

# ■ アプリ通知での検索結果の見方

### スマートフォン画面(スケジュール検索の場合)

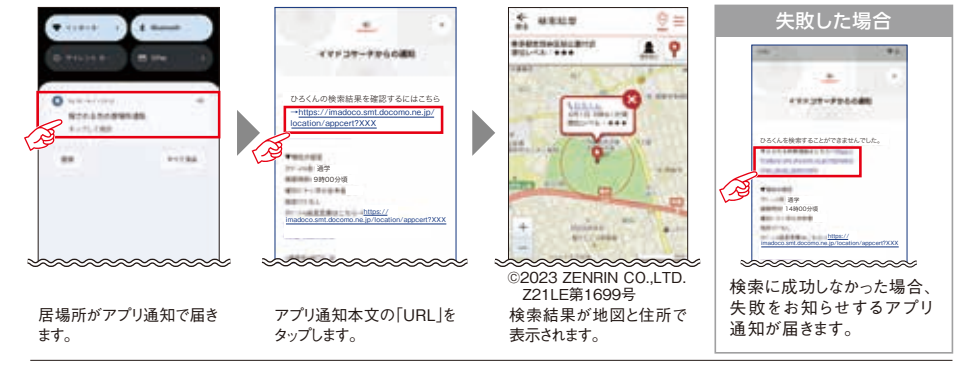

\*1 イマドコサーチをご契約されている方がFOMA料金プランの場合は、メール(メッセージR)でお知らせする度に、検索料がかかります(検索 失敗の場合は検索料はかかりません)。

※スマートフォン/タブレットではメッセージRを受信するためにドコモメール/spモードメールのインストールが必要になります。

※アプリ通知を受信するためにcomotto for Supportersのインストールが必要になります。

※検索を行う時間は、設定した時間と若干異なる場合があります。

※探す方が海外にいるときに、検索結果のメールを受信すると、パケット通信料は海外での使用時の料金がかかりますので、ご注意ください。 ※iPhone、iPadをご利用のお客さまは検索結果のメールを自動で受信するためには、iPhone、iPad側でメールの受信間隔の設定を完了 している必要があります。さらに、iPhoneをご利用のお客さまは「新着メールお知らせ設定」を「受け取る」に変更すれば、メールが届いたことを 随時お知らせすることができます。

※地図と住所が表示される検索結果画面は、お使いの機種やブラウザによって画面レイアウトが異なります。

※詳しくは「ドコモのホームページ」でご確認ください。

# 🧐 探される方のご利用

# spモード対応機種の場合

# 検索結果画面の表示内容

### 検索結果画面の表示内容は、検索を実行した機種により異なります。

### ●スマートフォン画面

Z21LE第1699号

表示されます。

画面右上のメニューボタンを

タップすると、各種メニューが

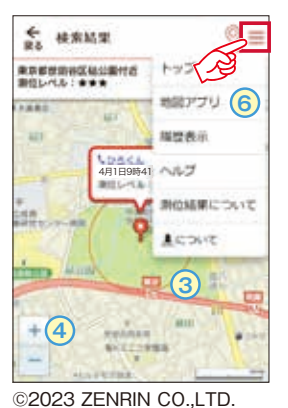

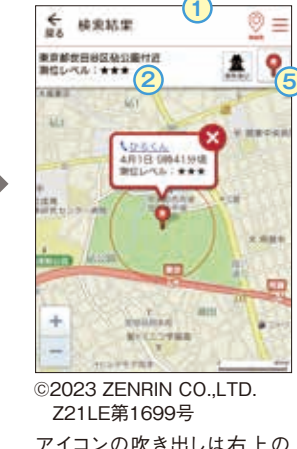

アイコンの吹き出しは右上の ⊗をタップすると消すことができ ます。もう一度表示したいとき は、ピンアイコン(⑤)をタップし てください。

# POINT

### ■ 測位レベルが高いとき/低いとき

●測位レベルが高いとき: GPSの電波が受信しやすい場所 ○屋外で頭上に屋根や樹木などがなく、空が見える場所 ○屋内の場所は窓側で空が見える場所

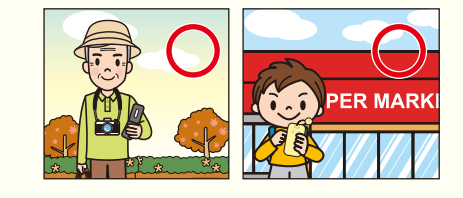

### ●測位レベルが低いとき: GPSの電波が受信しにくい場所

○地下やトンネル、学校などの建物内○ビルの谷間や陰○密集した樹木の下○高圧線付近

●ドコモケータイ画面

4335

4月1日 9時41分頃

東京都地的谷区私公園作品

matt. all takes

1941 1941 --- KHI CHI

体はアブリを影響

ALC: N

RUMRCOUT

©2023 ZENRIN CO.,LTD.

Z21LE第1699号

← 林田林田

(2

(3

(4)

6

100

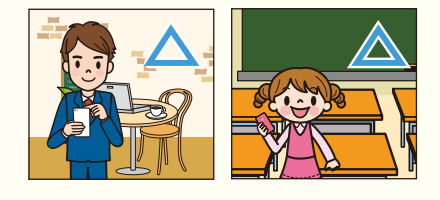

# - 「もう一度検索」ボタンについて

電波状態などにより検索に失敗した場合、検索画面に戻ることなく、再検索が可能です(検索に成功 した場合も、再検索が可能です)。

# 2 検索結果の測位レベルについて

探される方の携帯電話の機能や、検索時の電波状況などにより検索結果の精度が異なるため、「測位レベル」で精度の目安を表します。

測位レベル3(★★★)…ほぼ正確な位置情報です(誤差がおおむね50m未満)
 測位レベル2(★★☆)…比較的正確な位置情報です(誤差がおおむね300m未満)
 測位レベル1(★☆☆)…おおよその位置情報です(誤差がおおむね300m以上)

### 測位誤差について

3

4

探される方の携帯電話がGPS非対応機種の場合、GPS機能をOFFにしている場合、GPS 対応機種をご利用でもGPS衛星からの電波を受信しにくいところにいる場合は、基地局 を使った大まかな測位(測位レベル1、2)になります。

- ※地下やトンネル、学校などの建物内、ビルの谷間や陰、密集した樹木の下、高圧線付近などはGPS衛星からの電波を受信しにくい場所とな ります。上記のような受信しにくい場所を避け、GPS衛星からの電波を受信しやすい環境でご利用するとGPS衛星を使った測位となり、 おおむね測位レベル2、3となります。
- ※GPS衛星からの電波を受信しやすい環境でも、電波状況などにより測位レベル1となる場合があります。
- ※探す方の携帯電話の機種は検索精度に影響を与えません。
- ※GPS対応機種の一部はGPS機能がONの場合でも、基地局情報を利用したおおよその位置情報となります。
- ※iPhoneでは、検索確認メールに応答しなかった場合は、基地局を使った大まかな測位(測位レベル1、2)になります。 ※位置情報モードによって測位レベルが向上する場合があります(Androidのみ)。詳しくは「ドコモのホームページ」でご確認ください。

# 地図上に表示される円について

地図上に表示される円は、検索結果に含まれる誤差の目安を示しており、探される方は、おお むね円で示されたエリア内にいることを示します。 ※表示される円は目安であり、探される方が実際にいる場所とは異なる場合があります。

地図上に表示される円の半径は、測位レベルに応じて以下のとおりとなります。 ■測位レベル3(★★★):半径50m ■測位レベル2(★★☆):半径300m ■測位レベル1(★☆☆):円は表示されません

※測位レベル1 (★☆☆)のときは誤差が300m以上となる場合があり、円は表示されません。探される方はおおむね地図で表示される エリア内にいることを示します。

# 地図の拡大・縮小について

地図の縮尺を拡大・縮小することができます。表示される地図の縮尺は、お使いの機種に よって異なります。

# 5 「元の位置」ボタンについて

地図の表示を検索結果の位置に戻すことができます。地図の縮尺および吹き出しも元に戻ります。 \*スマートフォン画面のみ。

# 6 「地図アプリ」ボタンについて

イマドコサーチで検索した居場所を「ゼンリン地図ナビ」の地図アプリで確認することができます。 \*\*地図アプリをインストールされていない場合、ブラウザでのゼンリン地図ナビサイトの表示のみとなります。 \*\*iPhone、iPadでは必ずゼンリン地図ナビサイトで表示されます。

# 🧐 探される方のご利用店

# spモード対応機種の場合

# ブザー検索等の受信設定方法

### ■ メール受信可否設定や検索回数・間隔を設定する

ブザー検索・ワンタッチブザー検索、電池アラーム通知検索、電源OFF検索、ちょこっと通知検索の受信可否設定や、検索回数・間隔をその他の検索通知(緊急検索設定)で変更できます。

■ iPhone、iPad、Android搭載スマートフォン\*/タブレット\*/ケータイ(spモード)\*

| My docomo 🕨 🛛 設定 | ▶ イマドコサー: | 用する  その他の検索通知 | 釦 |
|------------------|-----------|---------------|---|
|------------------|-----------|---------------|---|

\*アクセスにはネットワーク暗証番号、dアカウント/パスワードのいずれかが必要です。

### その他の検索通知(緊急検索設定)の設定

その他の検索(ブザー検索・ワンタッチブザー検索、電池アラーム通知検索等)が行われた際の受信可否の 設定をします。初期設定はONが設定されています(ブザー検索・ワンタッチブザー検索、ちょこっと通知検索、 電池アラーム通知検索、電源OFF検索すべてONとなります)。

### ●スマートフォン画面

### ●ブザー検索等の通知の設定

検索ページ画面に表示されている探される方毎に、ブザー検索・ワンタッチブザー検索、ちょこっと通知 検索の横にあるON・OFFボタンで受信設定を行います。

▶その他アクセス方法は24ページへ

※設定した受信設定は、ブザー検索・ワンタッチブザー検索、ちょこっと通知検索の共通設定となります。

.....

### ●電源OFF検索等の通知の設定

検索ページ画面に表示されている探される方毎に、電池アラーム通知検索、電源OFF検索の横にある ON・OFFボタンで受信設定を行います。

※設定した受信設定は、電池アラーム通知検索、電源OFF検索の共通設定となります。

### ■検索回数と検索間隔の設定

その他の検索(ブザー検索等)が行われた際に、検索する回数と間隔を設定します。

# スマートフォン画面 スマートフォン画面 スマートフォン画面

212200800000000

NAME INC.

8+>-9.6

INCOMPTION AND A STREET

48.07

### ●検索回数と検索間隔の設定が反映される検索

ブザー検索・ワンタッチブザー検索、ちょこっと通知検索の検索回数、検索間隔を設定できます。 ※設定した検索回数と検索間隔は、ブザー検索・ワンタッチブザー検索、ちょこっと通知検索の共通設定となり ます。

※すべての探される方に反映されます。

### ●設定できる回数と間隔

○検索する回数:1~10回 ○検索間隔:5/10/15/30分(初期設定では回数は1回、間隔は15分に 設定されています)

※電源OFF検索の間隔は探される方のキッズケータイに設定した間隔で実施されます。(F-05A/F801i/SA800i対応)

### ■ 今後、その他の検索(緊急検索機能)を利用しない場合

spモード対応機種の場合、TOP画面のその他の検索通知のON・OFFボタンをOFFにしてください。

### ■ その他の検索(緊急検索)の停止方法について

検索結果メールを受信後、2回目以降の検索を停止したい場合、検索結果メールから検索停止画面にアクセスし、検索を停止することができます。 ※イマドコサーチ検索ページからも検索を停止することができます。

# 検索が失敗した場合

### 検索失敗となる理由は主に、下記の理由が考えられますが、具体的な理由は探す方に通知されません。

| ●検索失敗画面                            | ●探される方がスマートフォン/タブレット/ケータイ(spモード、ahamoインターネット接続サービスまたは                                                                                                    |
|------------------------------------|----------------------------------------------------------------------------------------------------|
| 1. eaux 😳 🚍 =                      | Irumoインターネット接続サーヒス)をこ利用で、トコモ位直情報アフリのアフリケーンョンフライハンー<br>ポリシーお上げ使田許諾に同音していたい                                                                                                    |
| 0 0444<br>                         | <ul> <li>・探される方がGPS対応機種をご利用の場合で「位置提供設定」をOFFにしている(キッズケータイを除く新規購入時、機種変更時など)。または、「位置提供設定」を電話帳登録外拒否に設定している。</li> <li>・探される方が「探される時の設定」を完了していない。または、「探される時の設定」で「拒否」を選択している。あるいは、「イマドコサーチ設定」を機能停止に設定 ▶設定方法は17~20・39ページへしている。</li> <li>・探された方が探されたことに気づかず、許可操作ができなかった(毎回確認に設定している場合)。</li> <li>●同じばアカウントで移動みまもり検索を同時に検索されている。</li> <li>・探される方が居場所の送信を許可しなかった。</li> <li>・探される方が契約内容を変更された(解約、名義変更、モード、spモード、ahamoインターネット接続</li> </ul> |
| ※個人情報保護の組占から 探し                    | サービスまたはirumoインターネット接続サービスの廃止など)。<br>●探される方が非対応機種をご利用している。                                                                                                    |
| にい相手の検索失敗などに関わる詳細情報はお伝えすることができません。 | <ul> <li>         ・探される方が圏外にいる。または、携帯電話の通信状態により検索できない場合がある。         ・<br/>・<br/>・探される方の携帯電話の電源が切れている。または、測位中に電源が切れてしまった。         ・<br/>・iモード、spモード、ahamoインターネット接続サービスまたはirumoインターネット接続サービス以外の         のパケット通信をご利用している。         ・</li> </ul>                                                                                                    |
|                                    | <ul> <li>探される方がネットワーク利用制限中となっている。</li> <li>探される方が画面固定の機能を利用中である(Android OS 5.0以上の場合)。</li> <li>探される方が対応Android機種のマルチユーザー機能により、サブユーザーもしくはゲストユーザーでログインしている。</li> </ul>                                                                                                    |
|                                    | <ul> <li>探される方がnanoUIMカードVer.7と一部機種との組み合わせをご利用している。</li> <li>探される方の端末が複数の回線を同時に利用できる機種で通話機能の回線に対して移動みまもり<br/>検索を実施してる。</li> </ul>                                                                                                    |

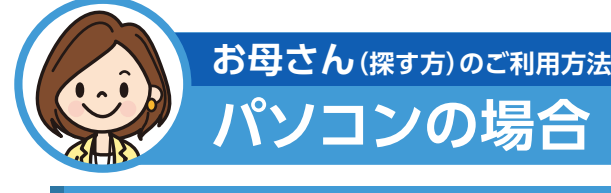

# パソコンから居場所を確認する

まずは、イマドコサーチ検索ページにアクセスします。

# https://imadoco.smt.docomo.ne.jp/location/top\_sp

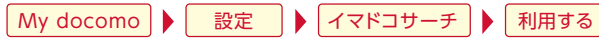

※探す方(ご契約者)のdアカウント/パスワードが必要です。
※パソコンからの検索についても、イマドコサーチをご契約されている方がFOMA料金プランの場合は、検索料5.5円(税込)/回がかかります(検索失敗の場合は、検索料はかかりません)。

探される方のご利用方法

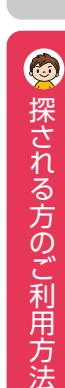

通知されます。

※iPhoneの場合、応答しなかった場合は、基地局を使った 大まかな測位(測位レベル1、2)になります。拒否の応答

をすると位置情報が通知されません。

00000
 メッセージ画面

探された時のご利用方法 imadoco? [探される時の設定]毎のご利用方法 「イマドコサーチ」を使ってみよう! 「探される時の設定」に従い、相手に通知されます。 「探される時の設定」は下記3種類から選べます。 探される方 探される方が検索の度に許可操作をしなくても、検索することができます。 許可 探される方が一定時間内に拒否操作をすると、検索できません。 到日方 探される方が検索の度に許可操作をする必要があります。一定時間内に 毎回確認 許可操作をしない場合は検索できません。 どのような場合でも、検索することができません。また、検索しても「拒否」 拒否 3 していることは通知されません。 ※検索できなかった場合でも、探す方には、圏外などによる検索失敗と同様の通知になります。 探される方のプライバシー保護を考慮し、検索失敗となった理由を探す方にお伝えしません。 ※探される方が海外にいるとき、「検索確認メール」は受信しません。 許可 いつでも居場所を知らせたいとき 1) お母さん 探す度に探す方の電話番号または名前が探される方に通知されます。探される方が操作を (探す方) 行わなくても居場所を送信することができます。 探される方がiPhoneもしくは 探される方が GPS対応機種をお持ちの場合 GPS非対応機種をお持ちの場合 ●スマートフォン画面 ●iPhone画面 5 Sa --- a --- i 検索されると「位置提 検索されると「位置提供確 ö 2012/00/00 供確認画面」が表示さ 認画面」が表示されます。 INCOMPANY. 2,10100.00 ····· れます。探す方の電話 探す方の電話番号または -----\*\*\*\*\*\*\*\*\* 番号または名前を確認 名前を確認します。 します。 iPhoneをご利用の場合は、 一定時間内に応答する ことで、詳細な居場所が

探される方

# [探される時の設定]毎のご利用方法

### 毎回確認 その都度居場所を知らせるかを決めたいとき

探す度に探す方の電話番号または名前が探される方に通知されます。探される方が居場所の 送信を許可すると、居場所を地図で確認できます。探される方が居場所の送信を許可しなければ、 居場所は送信されません。

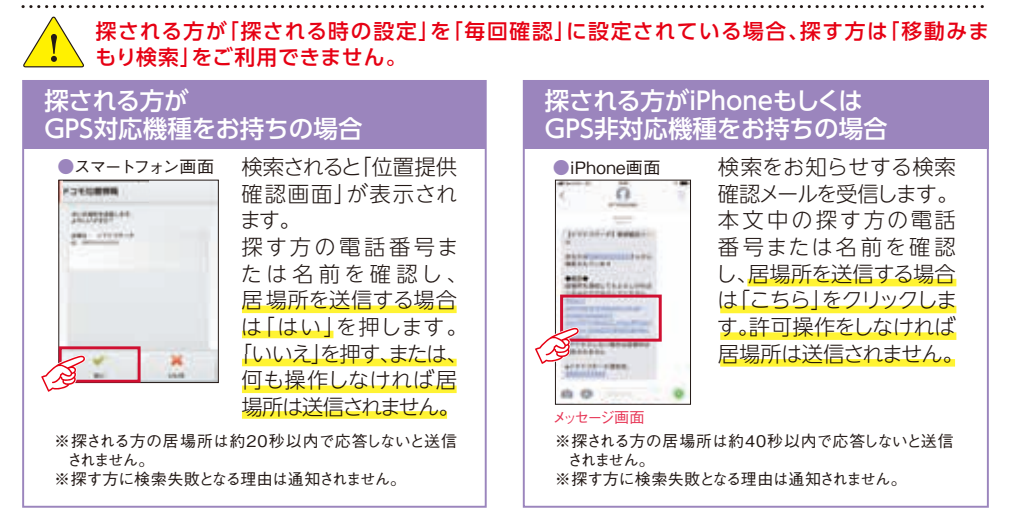

※探される方が「位置提供設定」を「位置提供OFF」にした場合は「位置提供確認画面」は表示されません。

※探される方がAndroid機種の場合、GPS機能をONにしていてもOFFにしていても同様の画面が表示されますが、GPS機能をONにしていない と精度の高い位置情報は送信できません。

※探される方がiPhoneであんしんフィルター for docomoをご利用の場合は、「ドコモのホームページ」でご確認ください。

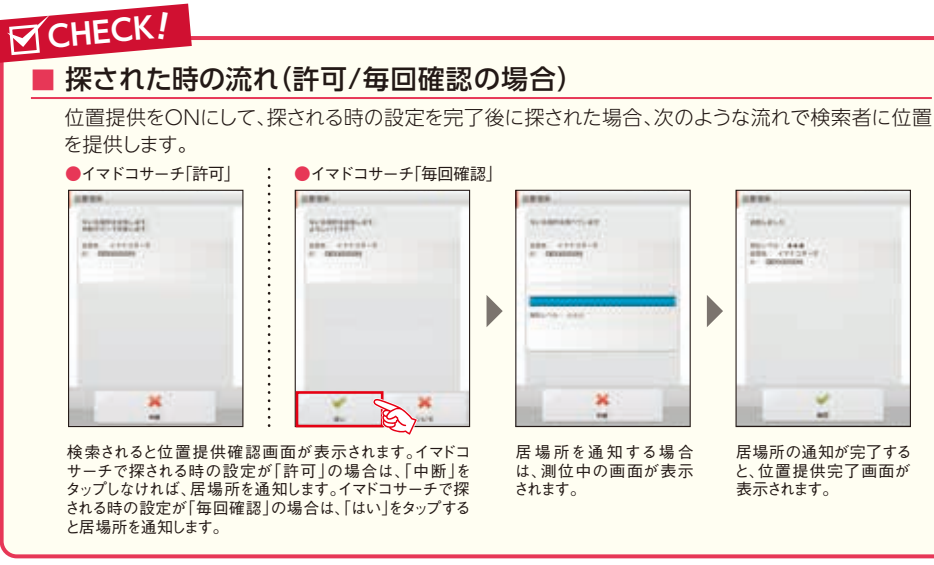

### 3拒否 居場所を「知らせたくない」とき

探す方から探されることはありません。また、探されても探す方の電話番号または名前が 探される方に通知されません。

# その他の拒否方法

事前に探す方を制限したいときは電話帳登録外拒否設定で、誰からも探されたくないとき は機能停止にて設定できます。

イマドコサーチ設定の機能を停止し、探す方からの検索を一括で停止/再開できます。「イマドコ

サーチ設定1内の「機能停止/再開」にて機能停止すると一切検索されません(KY-41C/SH-03M/

### ■ 電話帳登録外拒否設定

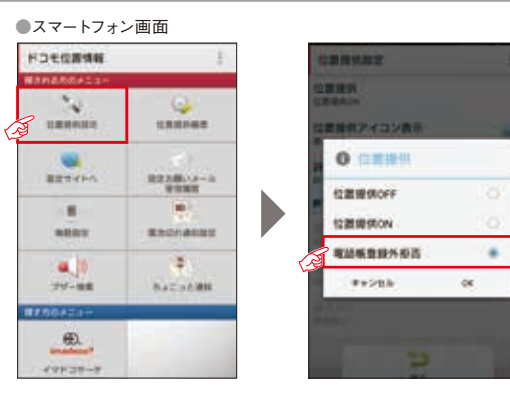

機能停止/再開設定(初期設定:利用する)

をした場合は、「探される時の設定」が必要となります。

[位置提供設定]から、「電話帳登 録外拒否」を選択します。電話帳 に登録をしていない電話番号から の居場所の確認を拒否できます。

※Runtime Permissionが不可の場合は利用 できません。

# 6 探される方のご利用方法

# F-03.Jを除く)。また、機能停止している間は「設定お願いメール」は届きません。また、機能再開

# 探された時のご利用方法

# 探される方がiPhoneの場合に探された時の応答方法

イマドコサーチで検索されると、お使いのiPhoneが探されていることがメッセージで通知されます。 通知をご確認いただき、一定時間内に応答していただくことで、居場所の通知が行われます。

### ■ イマドコサーチ(許可)の流れ

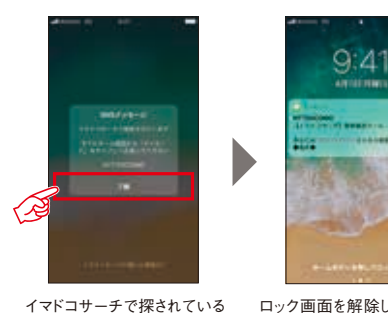

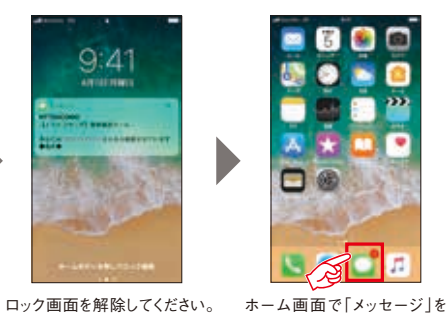

タップしてください。

Assessment assessment of

44.

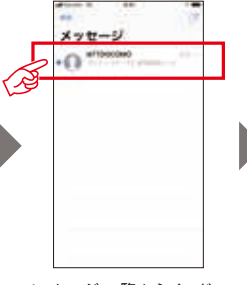

メッセージー 覧からイマドコ サーチの検索確認メールを開 いてください。

### ñ A territory of the second of the ------DESTENDATES. A -----THE REPORT OF A DESCRIPTION OF .... 0000 ----

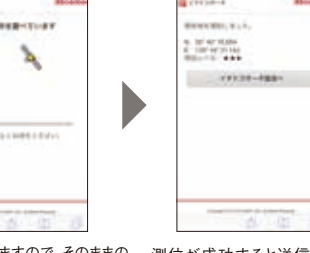

検索確認メールに応答して ください。

ことが通知されます。

測位を開始しますので、そのままの 測位が成功すると送信された 画面でお待ちください。なお、位置 位置情報と測位レベルが表示 情報の利用を求められた場合には されます。 許可してください(16ページ参照)。

※あんしんフィルター for docomoをご利用の場合は、「ドコモのホームページ」でご確認ください。

### ■ 詳細な位置情報を送信できない場合は?

探される方のiPhoneの位置情報サービス設定や携帯電話の電波環境などにより、位置情報の 送信ができない場合があります。下記の画面が表示されたときにはやりなおすボタンをタップ することで、位置情報が送信できる場合があります。

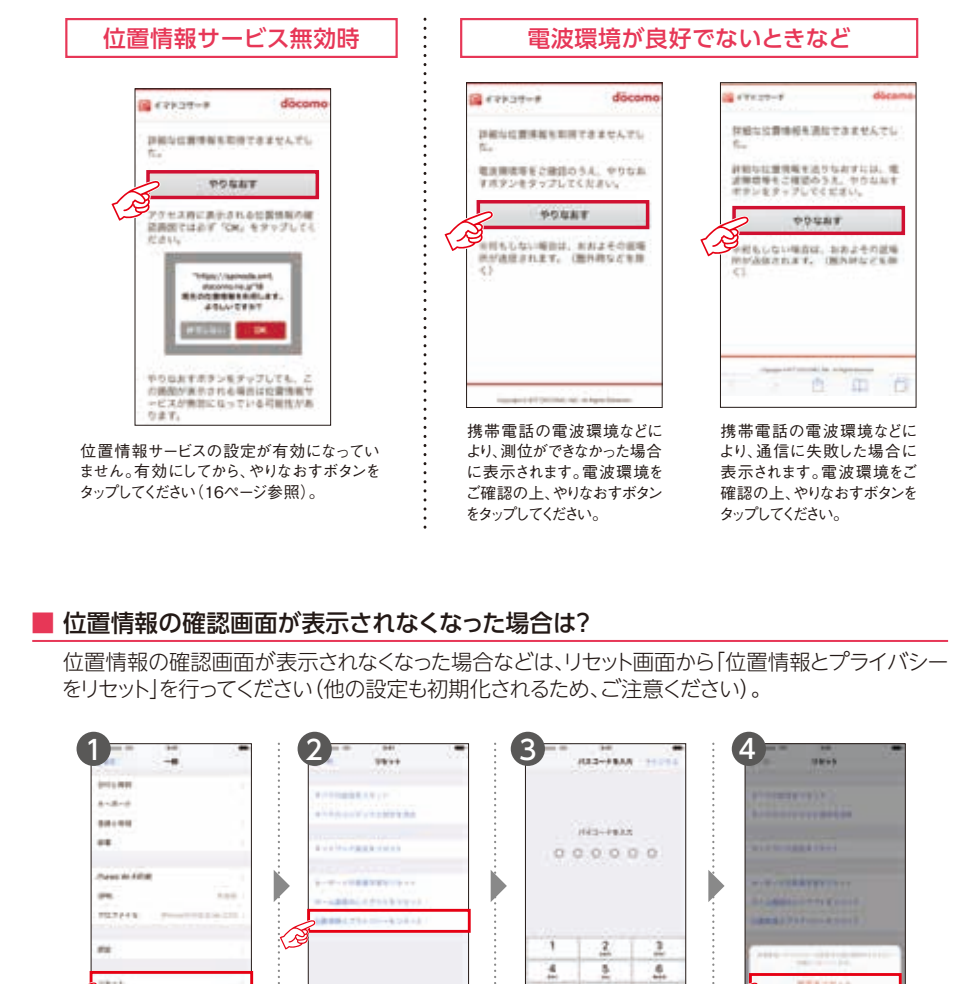

「設定 |→「一般 | から 「リセット」をタップしてく ださい。

「位置情報とプライバシー をリセット」をタップしてくだ さい。

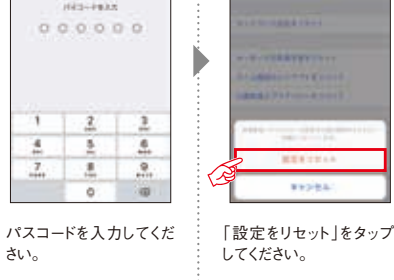

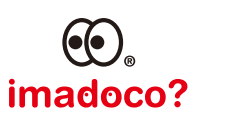

# 「イマドコサーチ」を使ってみよう!

# 探される方の ご利用方法 ~機種限定機能編~

機種限定機能に対応する機種は以下の通りです。

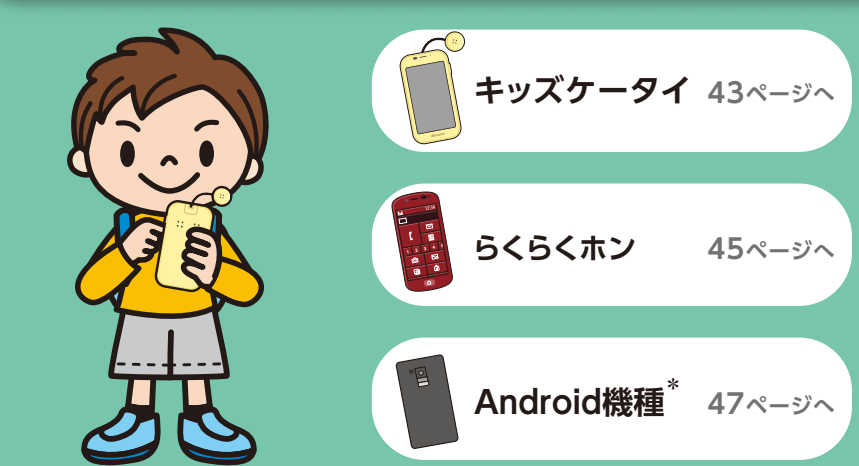

\*ケータイ(spモード)には機種限定機能はありません。

# お子さま (探される方)のご利用方法

**キッズケータイ** кү-41С/SH-03M

探される方がKY-41C/SH-03Mの場合、防犯ブザーを鳴らしたり、電源を OFFしたときなど、さまざまなシーンで居場所を確認することができます。

# 事前設定

### ブザー検索

■ KY-41C/SH-03M 「ブザー通知」を「ON」に設定します。

※「ブザー通知」が「OFF」になっているとブザー検索機能はご利用できません(購入時の設定でONとなっています)。

KY-41C:「ほごしゃメニュー」→「安心設定」→「イマドコサーチ ケータイお探し」→「ブザー通知」

SH-03M:「ほごしゃメニュー」→「イマドコサーチ」→「ブザー通知」

### 電池アラーム通知検索

KY-41C/SH-03M
 「電池アラーム通知」を「ON」に設定します。
 ※キッズケータイの「電池アラーム通知」が「OFF」になっていると、ご利用できません(購入時の設定でONとなっています)。

KY-41C:「ほごしゃメニュー」→「安心設定」→「イマドコサーチケータイ お探し」→「電池アラーム通知」

SH-03M:「ほごしゃメニュー」→「イマドコサーチ」→「電池アラーム通知」

### 電源OFF検索

■ KY-41C/SH-03M 「電源オフモード設定」を「簡易電源オフ」に設定します。

KY-41C:「ほごしゃメニュー」→「その他の設定」→「電源オフ」→「電源オフモード設定」

SH-03M: 「ほごしゃメニュー」→「電源オフ」→「電源オフモード設定」

### ちょこっと通知検索

### SH-03M

「ちょこっと通知」を「ON」に設定します。 ※「ちょこっと通知」が「OFF」になっていると、ご利用できません(購入時の設定でONとなっています)。

SH-03M:「ほごしゃメニュー」→「イマドコサーチ」→「ちょこっと通知」

# POINT

### ■ 飛行機、病院など電源をOFFにするべきところでの対策

キッズケータイは、電源をお切りいただいた状態でも、「電源OFF通知設定」が「ON」 に設定されていると、設定された間隔ごとに自動的に電源が入る機種があります。 飛行機、病院など電源をOFFにするべきところでは、下記の操作により完全に電源 をお切りいただくか、「電源OFF検索設定」を「OFF」にして電源をお切りください。

●電源OFF検索を実施せずに電源OFFする方法(KY-41C/SH-03M) KY-410:「ほごしゃメニュー」→「その他の設定」→「電源オフ」→「いますぐ完全電源オフ」 SH-03M:「ほごしゃメニュー」→「パスワード入力」→「電源オフ」→「いますぐ完全電源オフ」 6

探される方のご利用方法

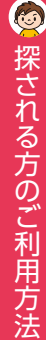

# キッズケータイ кү-41C/SH-03M お子さま

# 「ブザー検索」の使い方

Pull

あと

少し

ブザーを鳴らすと、設定した検索間隔・回数で自動的に検索を行い、居場所 をメール(メッセージR)\*1またはアプリ通知でお知らせします。

# 2 「電池アラーム通知検索」の使い方

電池残量が少なくなると、自動的に検索を行い、電池が少なくなったときの 1回のみ検索を行い、居場所をメール(メッセージR)\*1またはアプリ通知で お知らせします。

# 「 電源OFF検索 |の使い方

キッズケータイの電源が切られると、電源OFF時の1回のみ検索を行い、 居場所をメール(メッセージR)\*1またはアプリ通知でお知らせします。

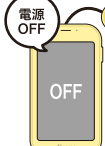

### ■ キッズケータイ KY-41C/SH-03Mなら電源OFFした後でも探せます。

探される方がキッズケータイ KY-41C/SH-03Mをご利用の場合、電源キーを長押しで行う「簡易電源OFF」 では、電源OFF時に居場所をお知らせする「電源OFF検索」に加えて、電源OFFした後でも「いますぐ検索」 でお子さまの居場所を確認することができます。

### 「簡易電源OFF」について(KY-41C/SH-03M)

キッズケータイ KY-41C/SH-0.3Mでは、電源OFFのモードを「簡易電源OFF」と「完全電源OFF」から選べます。 電源OFF検索を実施する場合は「電源OFFモード設定」を「簡易電源OFF」に設定してください。また、「簡易電 源OFF」を設定している場合は、電源OFFした後でも「いますぐ検索」や「スケジュール検索」でお子さまの居場 所を確認できます(ご購入時は「簡易電源OFF」に設定されています)。

※「完全電源OFF | 設定時は「電源OFF検索 | は行われません。

※「電源OFF検索を実施せずに電源OFFする方法」を行った場合、「簡易電源OFF」にはなりません。

# 「ちょこっと通知検索」の使い方

ホーム画面で「ちょこっとつうち」をタッチすると、設定した検索 間隔・回数で自動的に検索を行い、居場所をメール(メッセージ R)\*1またはアプリ通知でお知らせします。

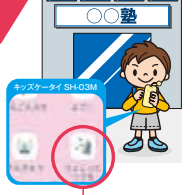

キッズケータイ SH-03Mはサイドキーを10秒以上長押ししても、ちょこっと通知検索が実施されます。

[ちょこっとつうち]をタッチ

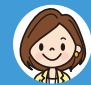

各検索結果はメール (メッセージR)\*1 またはアプリ通知で受信します! 検索結果画面の詳細は32ページへ

※操作方法について、詳しくは取扱説明書でご確認ください。

\*1 イマドコサーチをご契約されている方がFOMA料金プランの場合は、メール (メッセージR) でお知らせする度に、検索料がかかります (検索失敗の場合は検索料はかかりません)。

iPhone、iPadをご利用のお客さまが、検索結果のメッセージRを自動で受信したり、新着メールのお知らせを受信するためには、 設定の変更が必要となります。各設定については、22ページを参照ください。

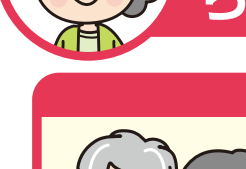

# おじいさん・おばあさん(探される方)のご利用方法 らくらくホン

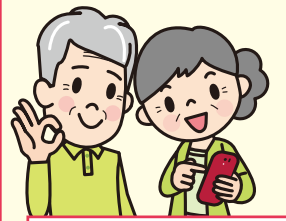

# 事前設定

### ワンタッチブザー検索・ブザー検索設定

らくらくスマートフォン(F-42A)/らくらくホン(F-01M/F-02J)は、 探される方の携帯電話のメニューから「緊急時ブザー/ワンタッチブザー」 「ブザー検索設定」をそれぞれ「オン」に設定してご利用ください。

※らくらくスマートフォンプレミアム (F-09E) は対応しておりません。 ちょこっと通知検索をご利用ください。

## ■ らくらくスマートフォン(F-42A)

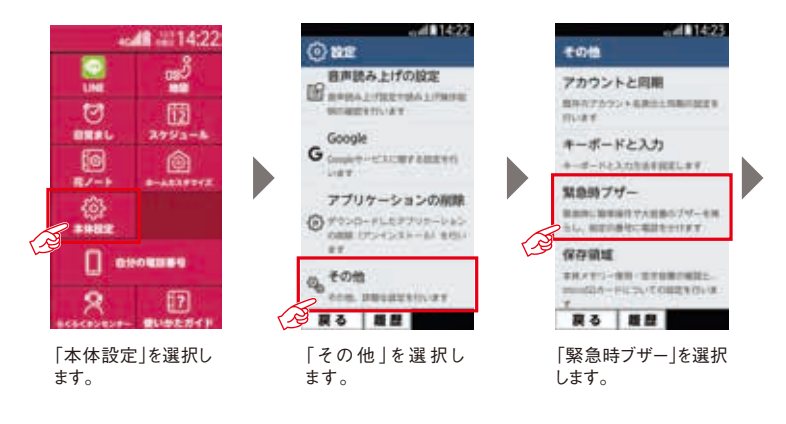

戦急級ブザーの設定 アプリケーションプライバシー 緊急時ブザー オン NEW THE LOOP 自動音声電話発信 ###74-\$##0112# **#7** 発信失審号の登録 田田市市市市村設までにします ブザー検索設定 別のボンダーを除くしたらい オフ 12130-903 R3 B 「緊急時ブザー」を「オ ン」に変更後、「ブザー

9. coll 142

11.28

Antest

検索設定」を「オン」に

変更します。

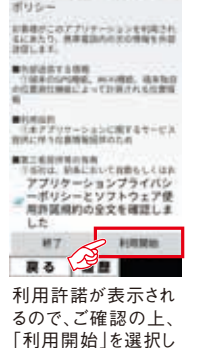

ます。

4 mil 14:24

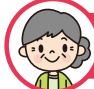

# らくらくホン

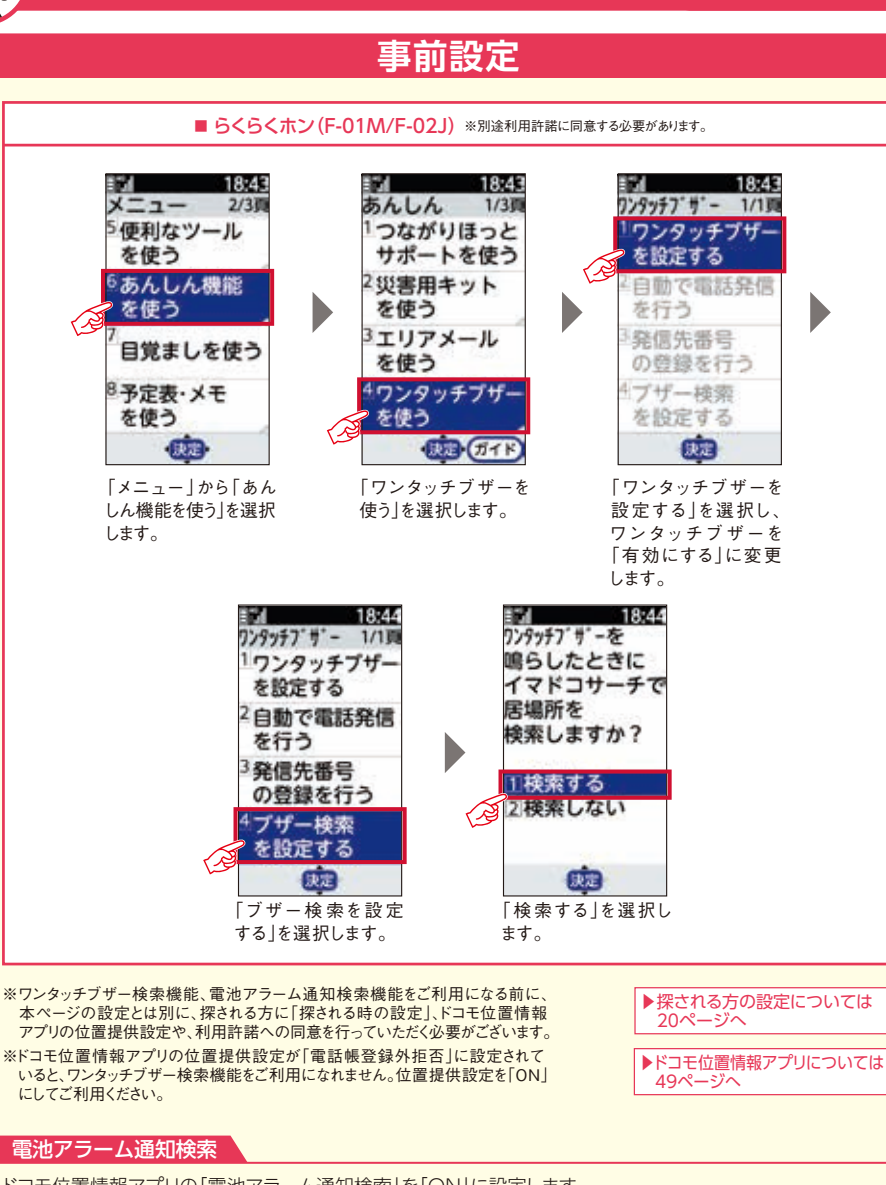

ドコモ位置情報アプリの「電池アラーム通知検索」を「ON」に設定します。

※らくらくスマートフォンの電池アラーム通知の設定が「OFF」になっていると、電池アラーム通知検索機能はご利用できません (購入時の設定でOFFとなっています)。

※ドコモ位置情報アプリを最新のバージョンにしていただくことでご使用になれます。

「本体設定」→「ドコモのサービス/クラウド」→「ドコモ位置情報」→「電池切れ通知設定」→「電池アラーム通知」

▶ドコモ位置情報アプリについては49ページへ

# 「ワンタッチブザー検索・ブザー検索」の使い方

ブザーを鳴らすと、設定した検索間隔・回数で自動的に検索を行い、居 場所をメール(メッセージR)\*1またはアプリ通知でお知らせします。

※らくらくスマートフォンme(F-03K)はワンタッチブザーが搭載されておりませんので、ドコモ位置情報アプリを起動し、 ブザー検索をご利用ください。 ※らくらくスマートフォンプレミアム(F-09E)は対応しておりません。ちょこっと通知検索をご利用ください。

# | 電池アラーム通知検索 | の使い方☆

電池残量が少なくなると、自動的に検索を行い、電池が少なくなった ときの1回のみ検索を行い、居場所をメール(メッセージR)\*1 またはアプリ通知でお知らせします。

※ご利用環境などの条件により、本機能が動作しない場合があります。

### 「ちょこっと通知検索 |の使い方☆ 3

「ちょこっと通知アプリ」を起動・実行すると、設定した検索間隔・ 回数で自動的に検索を行い、居場所をメール(メッセージR)\*1 またはアプリ通知でお知らせします。

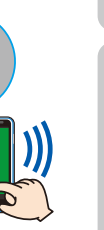

あと 少し

※ホーム画面にちょこっと通知のショートカットは作成されませんので、本体設定内にあるドコモ位置情報 からちょこっと通知アプリを起動・実行してください。

# 各検索結果はメール(メッセージR)\*1 またはアプリ通知で受信します! 検索結果画面の詳細は32ページへ

※操作方法について、詳しくは取扱説明書でご確認ください。らくらくスマートフォンの設定方法は、機能提供後、取扱説明書が更新されており ますので「ドコモのホームページ」でご確認ください。

\*1 イマドコサーチをご契約されている方がFOMA料金プランの場合は、メール(メッセージR)でお知らせする度に、検索料がかかります (検索失敗の場合は検索料はかかりません)。iPhone、iPadをご利用のお客さまが、検索結果のメッセージRを自動で受信したり、新着 メールのお知らせを受信するためには、設定の変更が必要となります。各設定については、22ページを参照ください。

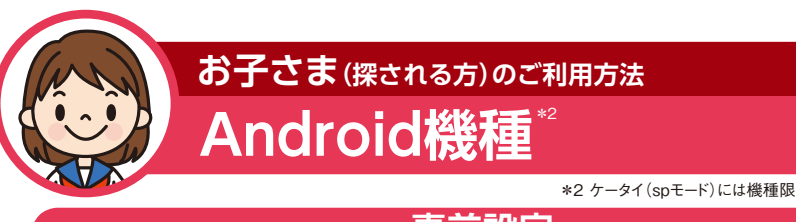

\*2 ケータイ(spモード)には機種限定機能はありません。

事前設定

### ちょこっと通知検索

■Android機種をお使いの方は、ドコモ位置情報アプリを最新のバージョンにしていただく ことでご利用になれます。

▶ドコモ位置情報アプリのバージョンアップ方法は49ページへ

※対応機種はOSがAndroid 4.0以上の機種(一部除く)となります。詳しくは「ドコモのホームページ」でご確認ください。

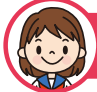

# Android機種

# 事前設定

### 電池アラーム通知検索

- ドコモ位置情報アプリの「電池アラーム通知検索」を「ON」に設定します。
- ※Android機種の電池アラーム通知の設定が「OFF」になっていると、電池アラーム通知検索機能は ご利用できません(購入時の設定でOFFとなっています)。
- ※ドコモ位置情報アプリを最新のバージョンにしていただくことでご使用になれます。
- 「設定」→「ドコモのサービス/クラウド」→「ドコモ位置情報」→「電池切れ通知設定」→「電池アラーム通知」

# 「ブザー検索」の使い方★

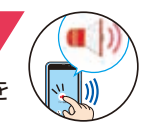

▶ドコモ位置情

報アプリについ

ては49ページへ

ブザーを鳴らすと、設定した検索間隔・回数で自動的に検索を行い、居場所を メール(メッセージR)\*1またはアプリ通知でお知らせします。

# 웹 POINT

## 「ブザー検索」のショートカット作成方法

ショートカットを作成することで、緊急時でもすぐにご利用いただけます。 「設定|→「ドコモのサービス/クラウド|→「ドコモ位置情報|→ 「ブザー検索」→「ショートカットを作成する」

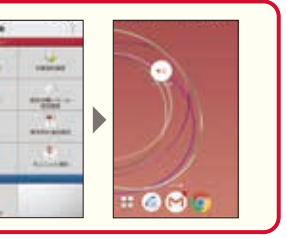

▶ドコモ位置情報アプリについては49ページへ

# 「電池アラーム通知検索」の使い方☆

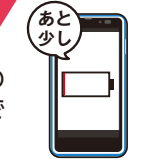

電池残量が少なくなると、自動的に検索を行い、電池が少なくなったときの 1回のみ検索を行い、居場所をメール(メッセージR)\*1またはアプリ通知で お知らせします。

※ご利用環境などの条件により、本機能が動作しない場合があります。

### 「 ちょこっと通知検索 」の使い方☆ 3

「ちょこっと通知アプリ」を起動・実行すると、設定した検索間隔・回数で 自動的に検索を行い、居場所をメール(メッセージR)\*1またはアプリ通知 でお知らせします。

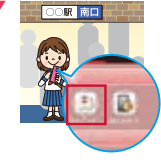

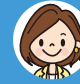

### 各検索結果はメール(メッセージR)\*1 またはアプリ通知で受信します! 検索結果画面の詳細は32ページへ

※操作方法について、詳しくは取扱説明書でご確認ください。

\*1 イマドコサーチをご契約されている方がFOMA料金プランの場合は、メール(メッセージR)でお知らせする度に、検索料がかかります (検索失敗の場合は検索料はかかりません)。

iPhone、iPadをご利用のお客さまが、検索結果のメッセージRを自動で受信したり、新着メールのお知らせを受信するためには、 設定の変更が必要となります(iPadは新着メールお知らせ設定に対応しておりません)。各設定については、22ページを参照ください。

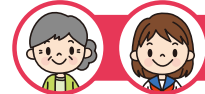

# らくらくホン/Android機種

# ドコモ位置情報アプリとは

らくらくホン、Android機種をお持ちの方がご利用できるドコモ位置情報アプリは位置 情報を提供するためのアプリです。

メニュー画面

|                       |                                                                                                    | ■ヘルプ<br>ヘルプを表示します。                                                                                                    |
|-----------------------|----------------------------------------------------------------------------------------------------|----------------------------------------------------------------------------------------------------|
| ドコモ位置情報<br>見される方のメニュー |                                                                                                    |                                                                                                    |
| 位調提供設定                | ()<br>位置提供履度                                                                                                    | これまでに世 値提供の 奏水を<br>受けた履歴を表示します。                                                                                                    |
|                       | e.                                                                                                    | ■設定の願いメール<br>受信履歴<br>「設定お願いメール」「開始                                                                                                    |
|                       | 設定お願いメール<br>受信履歴<br>意识切れ通知投定                                                                                                    | お知らせメール」「継続お知ら<br>せメール」の受信履歴を表示<br>します。                                                                                                    |
| ()<br>77-82           | 9.                                                                                                    | ■電池切れ通知設定<br>「電池切れ通知設定」→「電<br>池アラーム通知」をタップす                                                                                                    |
| 提す方のメニュー              |                                                                                                    | ることにより設定を変更できます。                                                                                                    |
| ● imadeco?<br>イマドコサーチ |                                                                                                    | 「ちょこっと通知」     「ちょこっと通知」の実行または     ショートカットを作成できます。                                                                                                    |
|                       |                                                                                                    |                                                                                                    |
|                       | ドコモ位置情報<br><u>得される方のメニュー</u><br>位置担供設定<br>設定サイトへ<br>単<br>電動設定<br>2サイトへ<br>単<br>電動設定<br>2サイトへ<br>単<br>電動設定<br>その<br>での<br>2サイトへ<br>単<br>電動設定<br>2サイトへ | ドコモ位置情報         22れる方のメニュー         位置提供要定         位置提供要型         設定ガイトへ         設定方額いメール         受信履歴         電池切れ通知設定         電池切れ通知設定         変けイトへ         空信履歴         電池切れ通知設定         電池切れ通知設定         変方のメニュー         シリン         アザー検索         たこっと通知         調査のの         imadoco?         イマドコサーチ |

※ヘルプのボタンがない場合は、Android機種のメニューキーを押すとアクセスできます。 ※Android機種のGPS機能をOFFにしている場合は、基地局情報を使っておおよその位置情報を送信します。 ※通話中に位置情報提供の要求を受信すると、一部の機種では鳴動設定と異なる場合があります。

上記アプリの起動方法は、15ページをご確認ください。

ドコモ位置情報アプリは最新のバージョンでお使いください。アップデートはdメニューから実施可能です。

dメニュー ▶ My docomo ▶ 設定 ▶ アップデート一覧の「確認する」 ▶ ドコモ位置情報 ▶

アプリケーションプライバシーポリシーを確認してアップデート

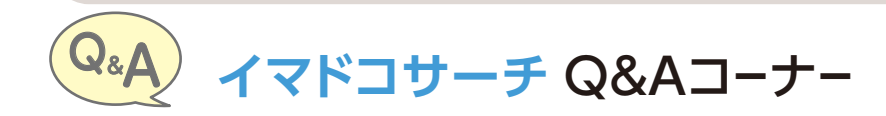

| Q1         | ahamoやirumoでイマドコサーチは利用できますか?                                                                                                    |
|------------|----------------------------------------------------------------------------------------------------|
| A1         | 探す方、探される側ともにご利用いただけます。<br>なお、探す側がahamo・irumoの方でメール (メッセージR) で検索結果を受け取る場合は、ドコモメー<br>ル持ち運びまたはドコモメールオプションのご契約が必要です。ご契約がない場合でも「comotto for<br>Supporters」からアプリ通知で受け取ることができます。<br>▶通知の設定方法は5ページへ |
| Q2         | イマドコサーチの「いますぐ検索」をパソコンや携帯電話から利用したい                                                                                                    |
| A2         | イマドコサーチ検索ページから利用できます。 ▶検索ページの利用方法は24ページへ                                                                                                    |
| Q3         | イマドコサーチで検索が失敗するのはなぜですか?                                                                                                    |
| A3         | 探される側の設定が完了していないと居場所を探すことが<br>できません。<br>探される側の設定がお済みの場合に考えられるその他の失敗理由については35ページで<br>ご確認ください。<br>▶注な理由は35ページへ                                                                                |
| <b>Q4</b>  | 「comotto for Supporters」をダウンロードしたが居場所通知が受け取れないのはなぜですか?                                                                                                    |
| A4         | イマドコサーチ契約回線に紐づいたdアカウントでログインする必要があります。<br>▶通知の設定方法は5ページへ                                                                                                    |
| Q5         | イマドコサーチから何度も検索結果が届く                                                                                                    |
| Α5         | メール(メッセージR)やcomotto for Supportersアプリの通知は、スケジュール検索やくりかえし検<br>索、緊急検索(ブザー検索・ワンタッチブザー検索・ちょこっと通知検索・電池アラーム通知検索・電<br>源OFF検索)の検索結果をお送りしています。                                                       |
| <b>Q</b> 6 | イマドコサーチの検索結果で表示される場所と実際にいる場所がズレているのはなぜですか?                                                                                                    |
| A6         | 探される側がGPS対応携帯電話をご利用ではない場合や、GPS対応携帯電話をご利用でもGPS<br>衛星からの電波を受信しにくい場所にいる場合は、基地局を使った大まかな測位になります。<br>▶測位レベルの詳細は32ページへ                                                                             |
| Q7         | イマドコサーチで知らないうちに探されることはありますか?                                                                                                    |
| A7         | 知らないうちに探されることはありません。<br>ただし、探される時の設定を「許可」にしている場合、許可操作をしなくても、一定時間を超えると、自動<br>的に居場所を送信します。<br>▶探される時の設定方法は17ページへ                                                                              |
| <b>Q</b> 8 | 検索を拒否したことは、探す方に知られてしまうのですか?                                                                                                    |
| <b>A</b> 8 | 個人情報保護の観点から、検索失敗の理由は探す方に通知しません。検索を拒否しても、探す方に<br>はわかりません。<br>▶探す方に通知される画面は35ページへ                                                                                                    |
| Q9         | イマドコサーチで探される側がiPhoneを利用している場合の注意事項を教えてください                                                                                                    |
| A9         | ▶探される時の設定方法は20ページへ ▶探されたときの応対方法は40ページへ                                                                                                    |

# ∖探す方がドコモ以外のお客様へ / キッズケータイでも イマドコサーチの契約が 可能になりました。 (2023年12月6日開始予定) 探す方がドコモ以外でも イマドコサーチがご利用いただけます! döcom 店頭でのご契約方法 キッズケータイを購入し STEP.1 キッズケータイプラン3を契約する STEP.2 キッズケータイの電話番号でdアカウントを発行 STEP.3 キッズケータイの電話番号でイマドコサーチを契約 "0 探す方はご自身の端末で STEP.2 のdアカウントを 使いイマドコサーチ検索ページにアクセスする。 STEP.4 初めてのサインイン時にはキッズケータイのSMSに セキュリティコード(2段階認証)が届きますので、 詳しくは お手元にキッズケータイをご準備ください 24ページへ ブザー検索などの検索結果の通知を 受け取るために、探す方はご自身の端末に STEP.5 [comotto for Supporters]を 詳しくは 5ページへ ダウンロードし、通知を許可にする

※サインイン後にキャッシュをクリアしたり、利用する端末やブラウザを変更したり、一定期間アクセスが確認できない場合、 再度キッズケータイにセキュリティコードが届くことがございます。
※店頭以外でdアカウントを発行する場合は[dアカウント]のサイトをご覧ください。

50

その他

0

### お客さま確認事項

①イマドコサーチをお申込みいただくと探される方(お子さまなど)へ、イマドコサーチに登録された旨と、探す方 (ご契約者)の電話番号が通知されます。

②探される方が「位置提供設定」(iPhoneを除くGPS対応機種の場合)や「探される時の設定」を行っていただくと、 居場所の確認が可能となります(位置提供設定方法などは、14ページを参照ください)。 ※探される方と同一名義の場合も「探される時の設定」が必要な場合がございますので、ご注意ください。 ※探される方がiPhoneをお使いの場合、設定が必要となります。詳細は16ページを参照ください。

③屋内などGPSを受信しにくい場所では大まかな測位結果になります。

④探される方がドコモ位置情報アプリ非搭載スマートフォン/タブレットに機種変更をした場合や、検索拒否設定、契約 内容の変更(名義変更や料金プラン変更など)、spモードまたはiモードの廃止を行った場合、居場所を確認できなく なることがありますが、個人情報保護の観点から失敗の理由や契約内容にかかわる詳細情報は探す方にお伝えする ことはできません。なお、上記などの理由により居場所の確認ができなくなった場合でも月額使用料220円(税込)が かかりますのでご注意ください。

※探される方が契約内容の変更を行った場合、探される方の電話番号を再設定する必要があります。

⑤ブザー検索・ワンタッチブザー検索、電池アラーム通知検索、電源OFF検索、ちょこっと通知検索については、あらかじめ設定、停止方法などについてご確認の上、ご利用ください。設定、停止方法は34ページを参照ください。 ※探す方がiPhoneをお使いの場合、メッセージRや新着お知らせの設定が必要です。

⑥探される方がiPhoneで探される時の設定を「許可」にされている場合であっても、探される方が検索要求を受けた際に、詳細な位置情報を通知するための操作をしなかった場合、基地局を使ったおおよその居場所になりますので、ご注意ください。

※詳細な位置を検索する際、探される方にパケット通信料がかかる場合があります。

インターネットによる各種お手続き、ご契約内容の確認など

(スマートフォンから) dメニュー▶My docomo▶お手続き 〈パソコンから〉 My docomo (https://www.docomo.ne.jp/mydocomo/) ▶お手続き ※spモードからご利用になる場合、「ネットワーク暗証番号」が必要になります。 ※パソコンからご利用になる場合、「dアカウント/パスワード」が必要になります。

### ドコモのホームページ

ドコモのニュース、工事、製品、サービスなどの情報をご覧になれます。 〈スマートフォン・パソコンから〉…… https://www.docomo.ne.jp/

最新のサービスガイドは下記からダウンロードいただけます。 〈パソコンから〉…ドコモのホームページ▶商品・サービス▶サービス・機能 ▶イマドコサーチ▶操作・設定方法 イマドコサーチに関するお問い合わせ・ご相談〈ドコモあんしんホットライン〉

ドコモの携帯電話専用窓口(無料) (15713)

※一般電話からはご利用になれません。

一般電話などからの場合 ○○ 0120-053-320
 ※一部のIP電話からは接続できない場合があります。
 受付時間 午前9:00~午後8:00(年中無休)

総合お問い合わせ/各種ご注文受付〈ドコモ インフォメーションセンター〉

Webで確認できる解決方法や、各種お問い合わせ窓口をご案内します!

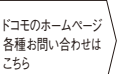

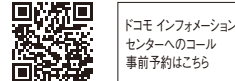

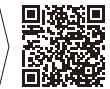

※料金プラン・各種サービスのご相談など 受付内容は一部内容に限られます。

●本誌掲載のサービス内容、商品の仕様・性能および料金・お申込み方法・アクセス方法などは、予告なしに変更する場合がございますのでご了承ください。 最新情報について、詳しくは「ドコモのホームページ」でご確認ください。●「Xi/クロッシィ」「FOMA/フォーマ」「spモード」「iモード」「イマドコサーチ」「キッズケー タイ」「ahamo」「irumo」ロゴは商標または登録商標です。●「Android」「Google Play」「Google」はGoogle Inc.の商標または登録商標です。● Apple、Appleのロゴ、iPad、iPhoneは、米国および他の国々で登録されたApple Inc.の商標です。iPhoneの商標は、アイホン株式会社のライセンスにもとづ き使用されています。TM and ©2023 Apple Inc. All rights reserved、●「Wi-Fi」はWi-Fi Allianceの登録商標です。●掲載されている会社名、商品名 は、各社の商標または登録商標です。●掲載の写真および画面はイメージです。実際のものとは異なる場合があります。

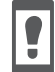

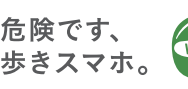

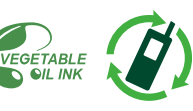

本冊子の内容は2023年12月現在のものです 2023.12

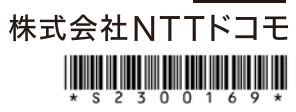